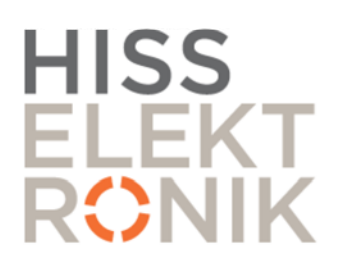

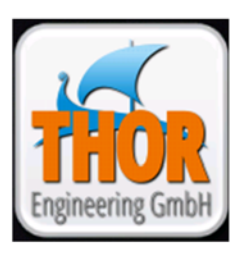

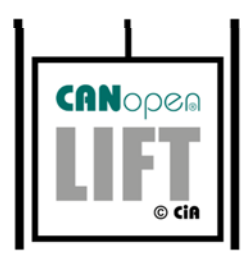

# APPARATSKÅP LX118

# Apparatskåp med CANopen-Lift

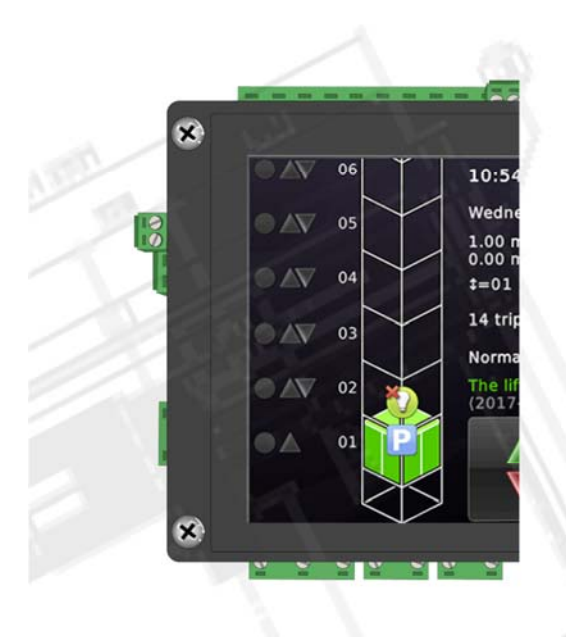

Version: 1.3 2018-12-27

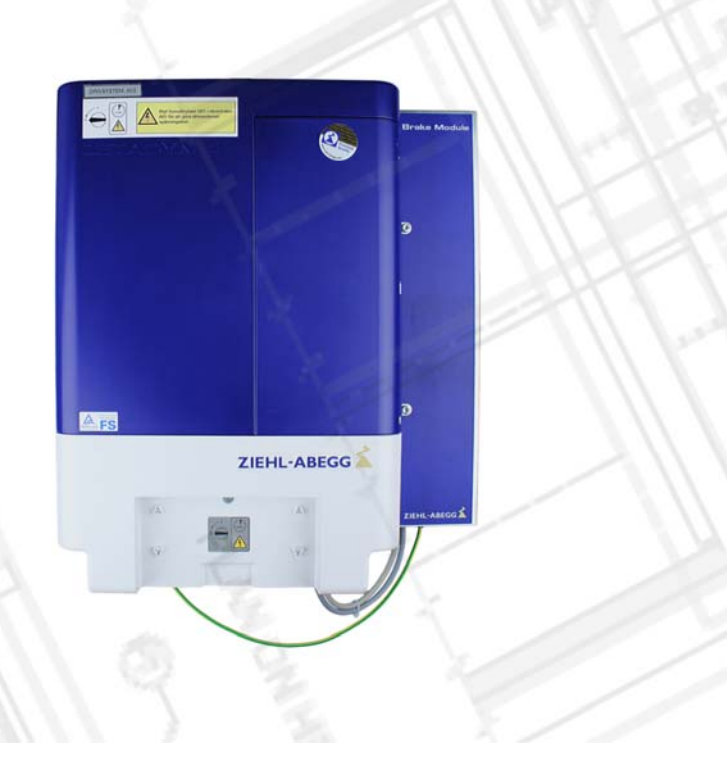

## **TEKNISK DATA**

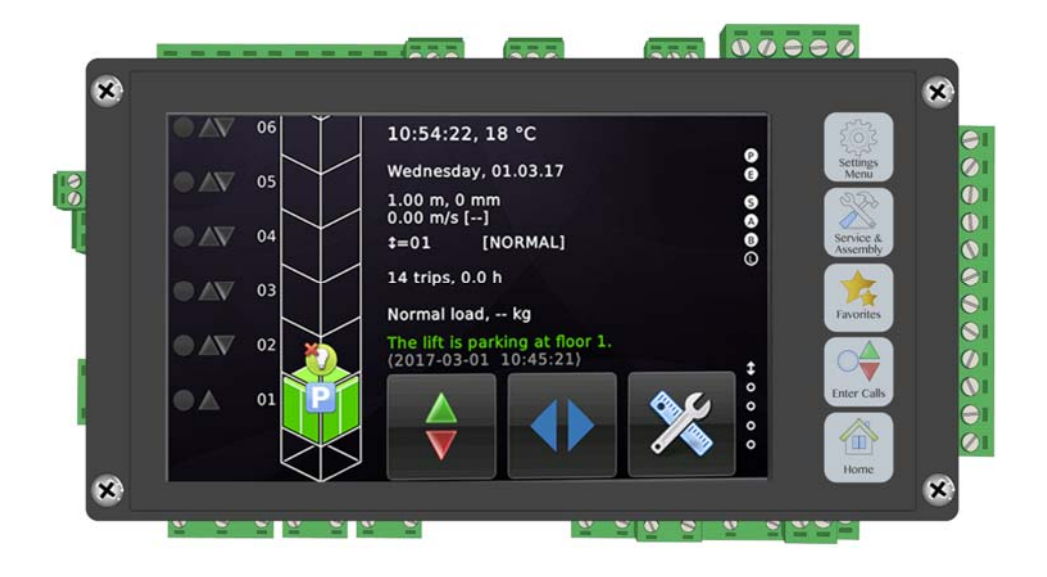

# APPARATSKÅP LX118 Apparatskåp med CANopen

| LX118 Apparatskåp |                                                        |
|-------------------|--------------------------------------------------------|
| Mått (B x H x D): | 600 x 1100 x 240mm                                     |
| Systemspänning:   | Huvudspänning 400V Fasspänning 230V                    |
| System:           | TN-S (5-ledarsystem)                                   |
|                   | Vid TN-C (4-ledarsystem) skall N och PE kopplas samman |

#### THOR NX-T Styrsystem:

| Operativsystem:    | Linux                                                   |  |
|--------------------|---------------------------------------------------------|--|
| Energiförbrukning: | Max 4,5W. I vila 2,5W                                   |  |
| CAN Bus:           | 2x CANopen lift, galvaniskt isolerade                   |  |
| Interface:         | Ethernet, Micro SD-kort, 2x USB, Micro USB, RS485 (DCP) |  |
| Säkerhetskrets:    | 6 x 230V AC ingångar.                                   |  |
| Ingångar:          | 24VDC: 21st ingångar + 2 ingångar för 30mA förbrukning  |  |
|                    | 230VAC: 2st för spänningsövervakning (korg och manöver) |  |
| Utgångar:          | 24VDC: 8st max 350mA, kortslutningsskyddade             |  |
|                    | 5st Reläutgångar, max 230VAC 5A.                        |  |
| Säkerhetszon:      | 4st säkerhetsrelän för överkoppling av dörr– låskrets.  |  |

| Anslutning: Nätspänning4        |
|---------------------------------|
| Anslutning: Frekvensomriktare4  |
| Inför installationsdrift5- 6    |
| Zetadyn: Startup meny6–10       |
| Köra hissen från maskinrummet10 |
| Encoderjustering11-12           |
| Anslutning CAN113               |
| Anslutning CAN214-15            |

#### **STYRYSTEM**

| Meny/handh | avande | 16– 17 |
|------------|--------|--------|
| Terminaler |        |        |

## NORMALDRIFT

| Checklista inför normaldrift  | 21            |
|-------------------------------|---------------|
| Manuell inlärningsresa        | 21            |
| Automatisk inlärningsresa     | 22            |
| Justera våningspositioner     | 22            |
| Aktivera/Kontrollera tilläggs | sfunktioner23 |

#### SERVICE

| Uppdatera, spara filer i ZAdyn24    |
|-------------------------------------|
| Uppdatera, spara filer i Thor NX-T2 |
| Återställning av blockerad hiss2    |
| Inställningar, programmering26      |
| Felsökning2                         |

## TEST och BESIKTNING

| Isolationsmätning | .28 |
|-------------------|-----|
| Gränsbrytartest   | .29 |
| UCM-Test          | .30 |

## BILAGOR

| "Declaration | of Conformity" | .31– | 32 |
|--------------|----------------|------|----|
| Antekningar  |                | .33– | 35 |

## ANSI UTNING: NÄTSPÄNNING

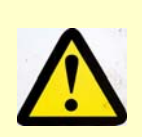

VARNING!

Arbeta aldrig med spänningsatt apparatskåp! Vänta minst 3 minuter efter frånslag av spänning

#### MATNINGSSPÄNNING

OBS! Vid TN-C system (4-ledarsystem) skall neutralledaren (N) och skyddsjord (PE) kopplas ihop. Kontrollera anslutningen.

Kontrollmät på inkommande anslutningsplintar innan idrifttagning att: Mellan alla inkommande faser, L1 till L2, L1 till L3 och L2 till L3 är ca: 400VAC, och att från L1, L2 och L3 till N och PE är ca: 230VAC.

## ANSLUTNING: FREKVENS-**OMRIKTARE**

Inkoppling Matning till frekvensomriktare

Inkoppling bromsmotstånd Anslut skärmen med bygeln till jordplan

Inkoppling motor Anslut skärmen med bygel till jordplan

#### **EMC-riktig installation**

- 1. Använd endast kabel med tät skärm för anslutning av motor och bromsmotstånd
- Motorkabel max 25 meter 2.
- Anslut motor- och bromsmotståndskabelns skärm ordentligt till jordplan i båda ändarna 3.
- Fäst styrledningar och krafledningar åtskilit 4.
- 5. Använd störningsskydd till bromsmagnet, fläkt mm.

#### Motoranslutning

Motorns matarkabel måste anslutas fasriktigt på både motor- och frekvensomriktarens sida. Även om motorn roterar i fel riktning får anslutningen ej förväxlas. En förväxling kan ge okontrollerade motorrörelser.

> För inkoppling av broms, bromskontakter, motorns termistor och encoder, se projektes schemor.

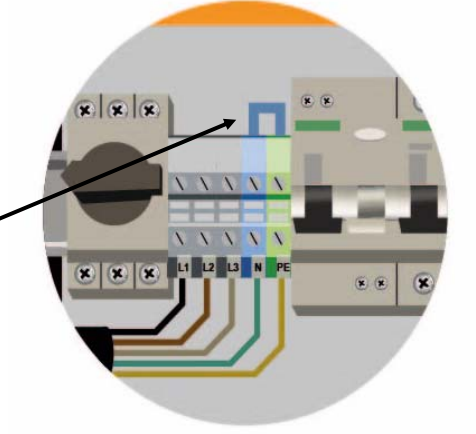

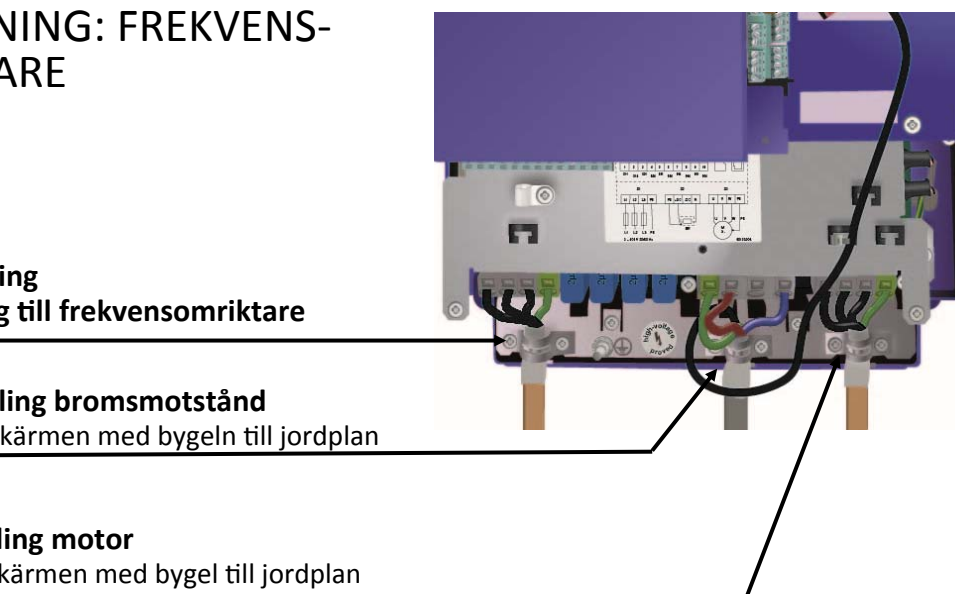

×

0

Diagnosmeny

#### INFÖR INSTALLATIONSDRIFT

Koppla in kontakterna från hastighetsregulatorn och sträckvikten i säkerhetskretsen.

#### Spänningsätt

- För belysning och spänning i vägguttag, slut brytare Q02
- 2. Slut huvudbrytare Q01 och dvärgbrytare för drivsystemet
- 3. Slut brytare Q03
- 4. Slut dvärgbrytare för CPU
- CPUn startar och gör ett systemtest

#### Grundinställningar i frekvensomriktaren

 Från grundmenyn i styrsystemet. Svep vänster över skärmen Välj "Service & Inställningar", välj "Diagnos", välj "Drivsystem display"

#### **ZETADYN STARTUP-MENY**

Från Advanced läge, gå in i "LCD & Lösenord", ändra i "USR\_LEV" från "Advanced" till "Basic"

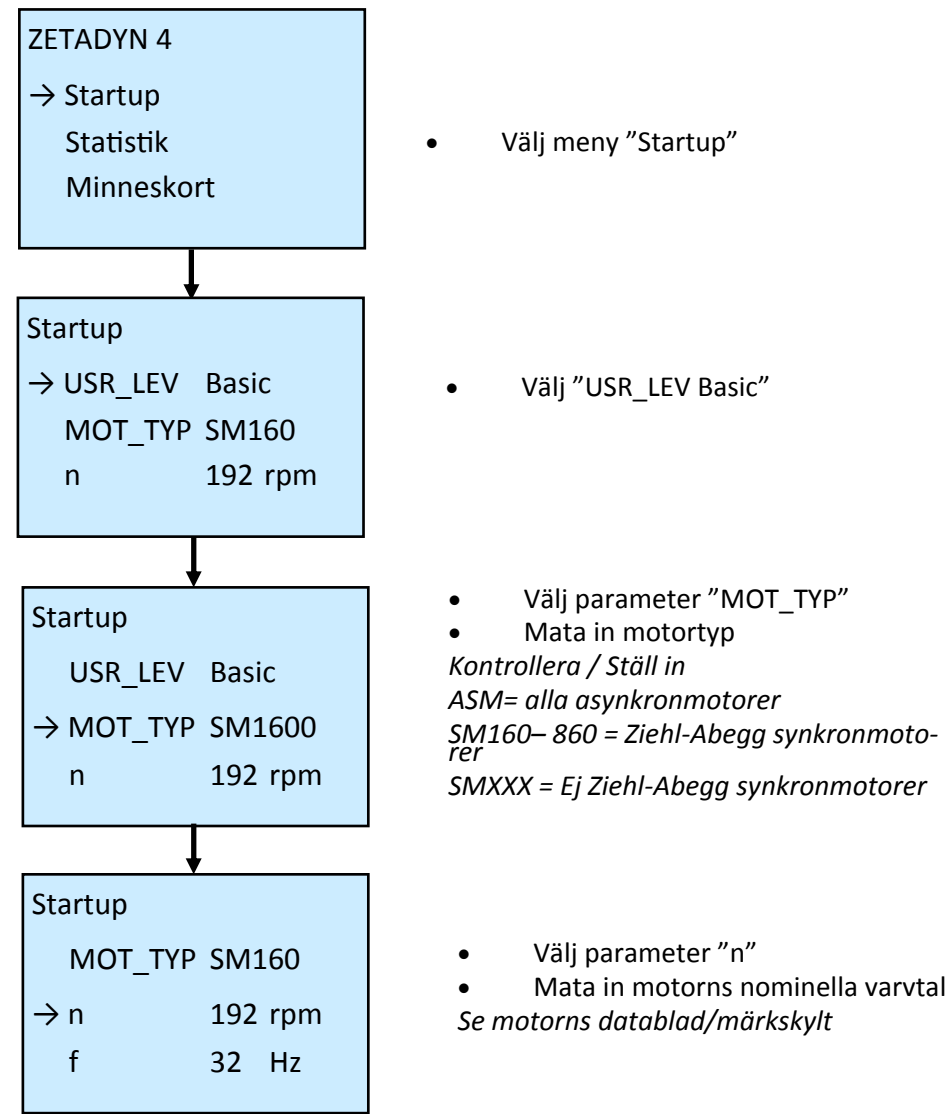

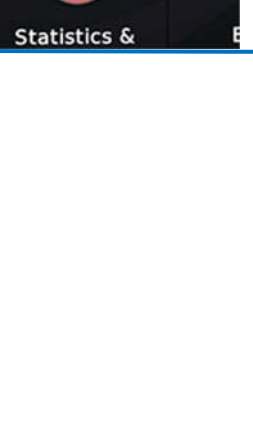

Diagnosis Menu Settir

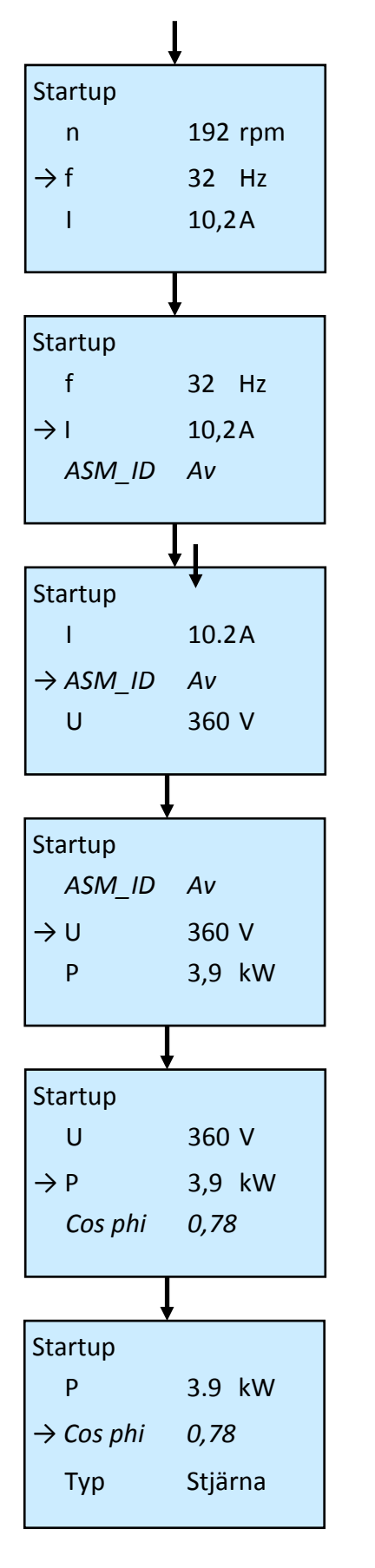

- Välj parameter "f"
- Mata in motorns nominella frekvens
- Se motorns datablad/märkskylt
  - Välj parameter "I"
- Mata in motorns nominella ström
- Se motorns datablad/märkskylt

#### ASM\_ID gäller endast Asynkronmotorer • ASM ID Av

Om den nominella varvtalet "RPM" saknas på märkskylten kan en autotuning göras efter drifttagning. Se "Special functions /Autotune function" i Ziehl-Abeggs manual

- Välj parameter "U"
- Mata in motorns nominella spänning Se motorns datablad/märkskylt
- Välj parameter "P"

• Mata in motorns nominella effekt Se motorns datablad/märkskylt

Cos phi gäller endast Asynkronmotorer

Välj parameter "Cos phi"

• Mata in motorns cos phi värde

Se motorns datablad/märkskylt

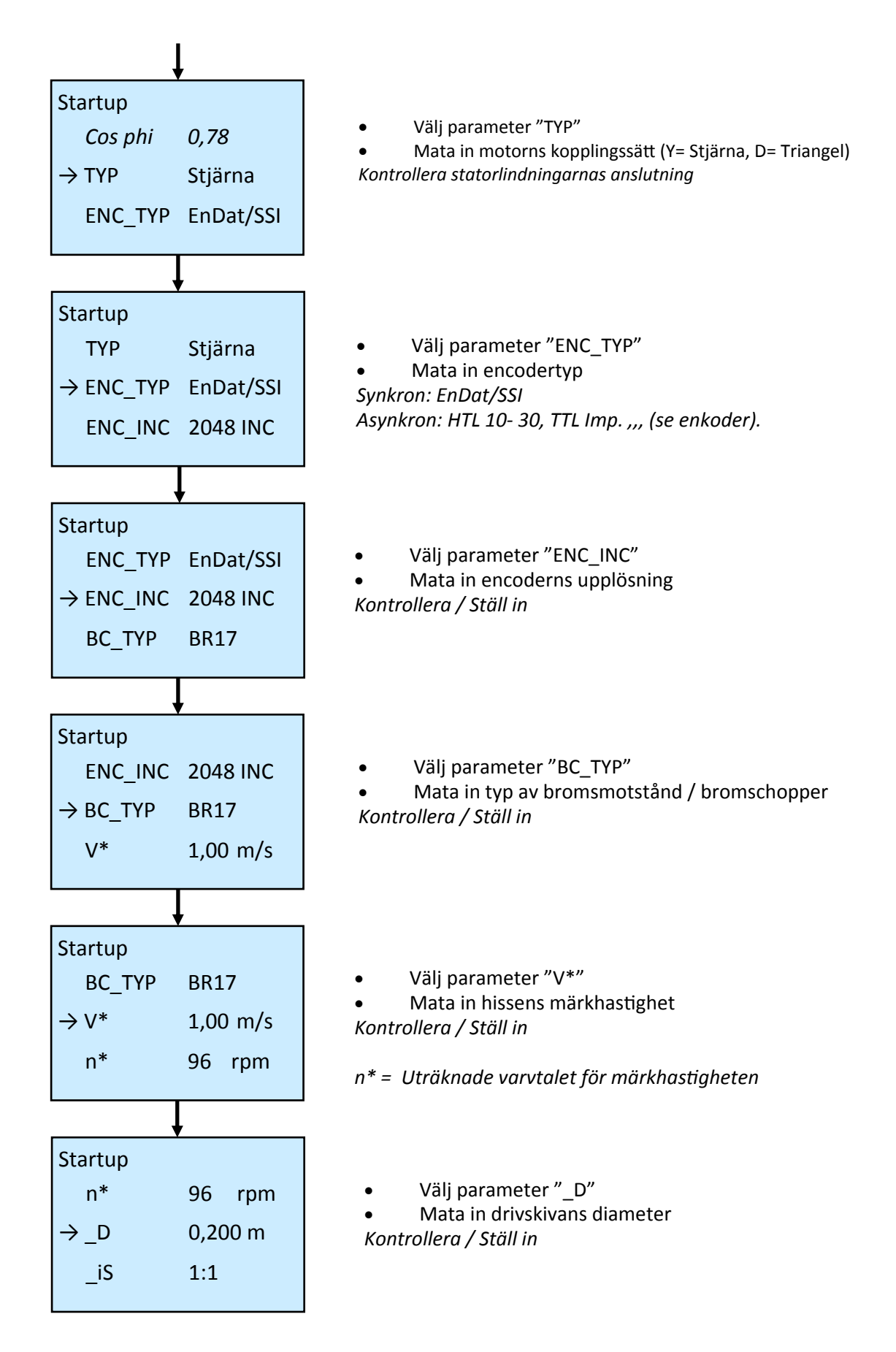

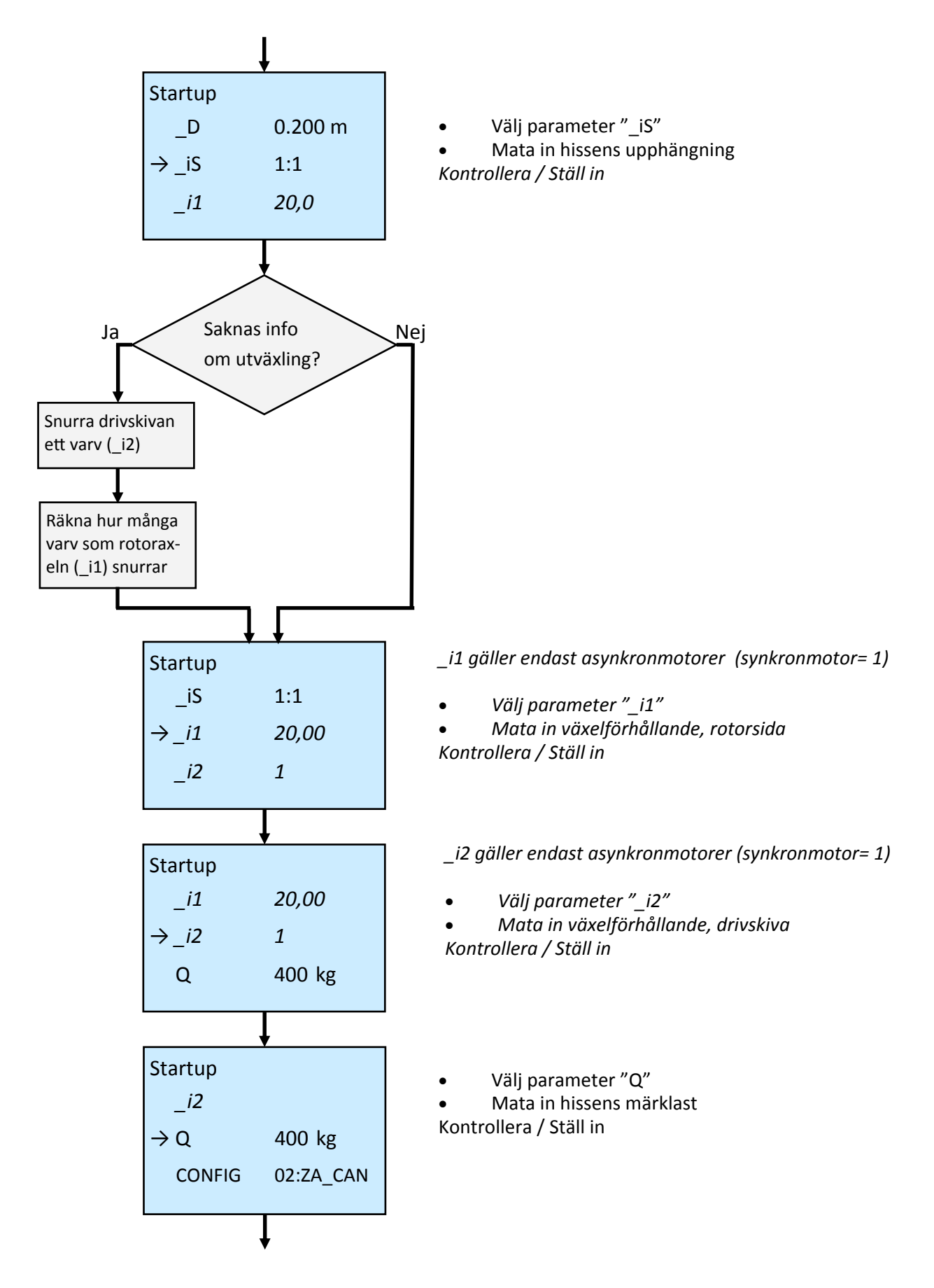

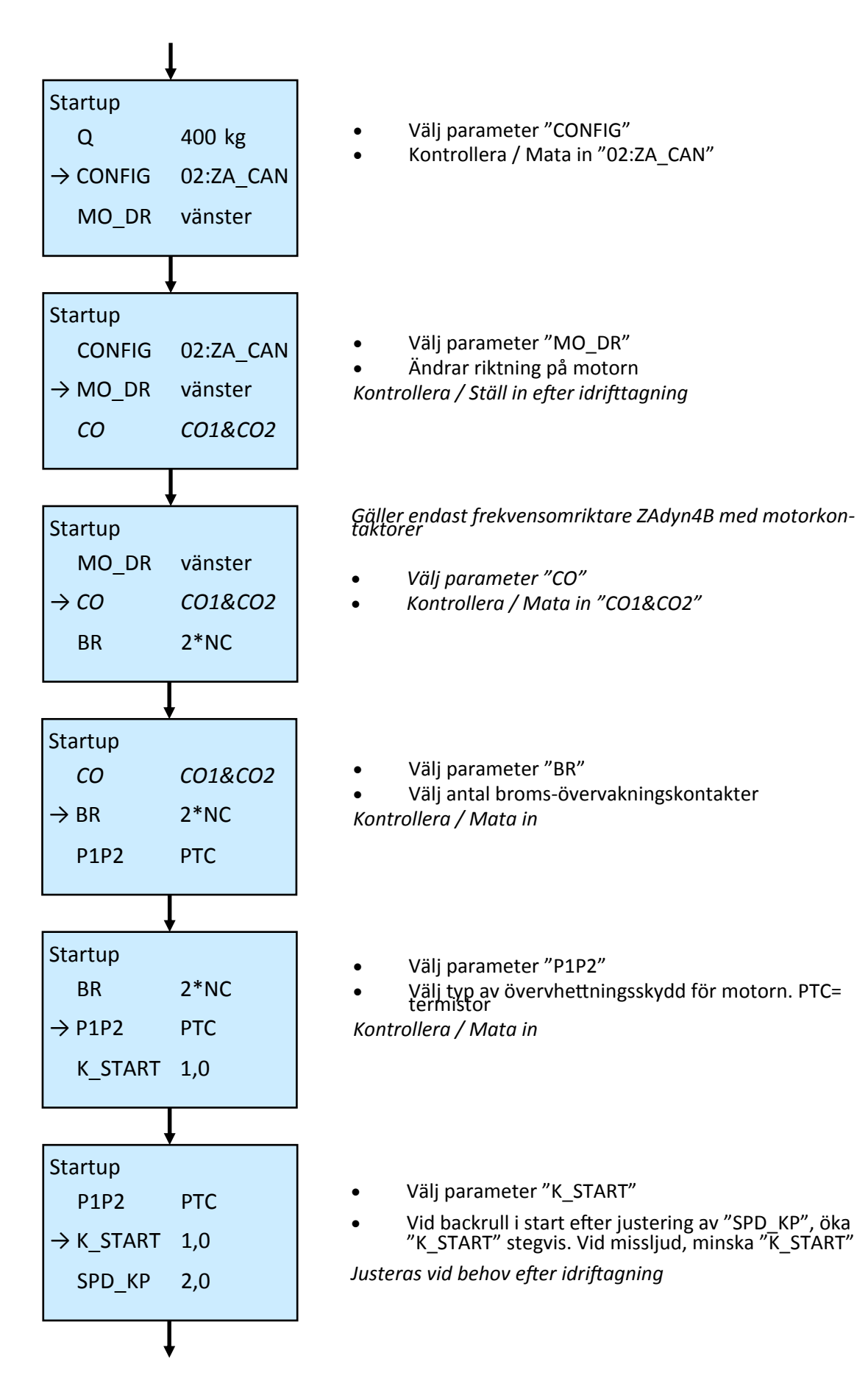

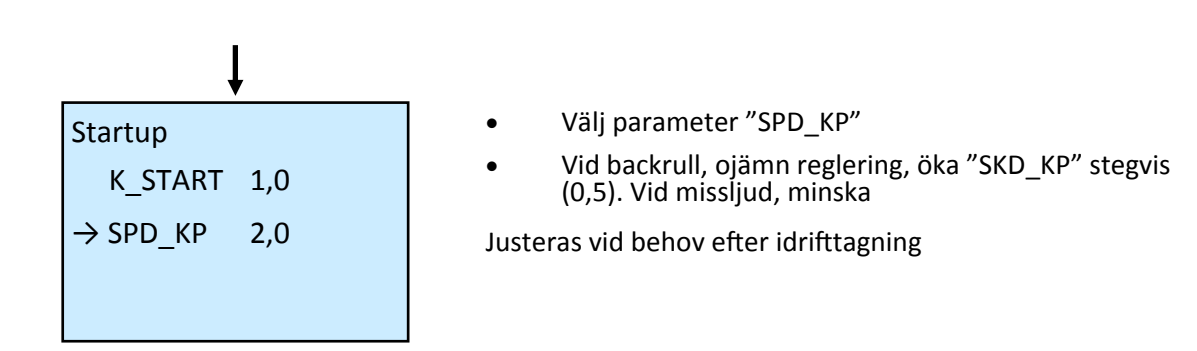

**OBS!** Efter att hastigheten ställts in i frekvensomriktaren måste hastigheten kontrolleras i styrsystemet.

Gör så här: Från grundmenyn i NX-T. Svep vänster över skärmen tryck på ikonen "inställningar", tryck på "Mer...", tryck på "Drivsystem", tryck på "Hastigheter", tryck på "Drivhastighet V0... 4" välj "Hastighet V4 (nominell)". Hastighet V4 får ej vara högre än V\* i frekvensomriktare.

Kontrollera också att "Drivhastighet VI (Inspektionshastighet)" och "Drivhastighet VR (Återkörning)" inte överstiger hastighet 300 mm/s i meny "Drivhastighet VI... VN"

## KÖRA HISSEN FRÅN MASKINRUMMET

- Vrid återkörningsdonets vred till "Inspektion"
- Håll den blåa "Pil-upp och ned" knappen (Common) intryckt samtidigt som "pil-upp" eller "pil-ned" trycks in

Den gemensamma "pil-upp och ned" knappen överkopplar H-, sträckvikt-, fång– och gränskontakterna.

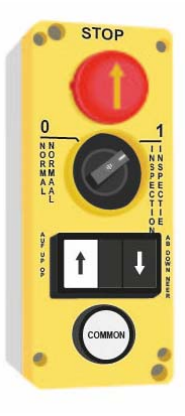

**OBS! Om bromsmodul används:** Kontrollera att bromsmsspolarna till hissmotorn är utrustade med varistorer. Om inte, koppla in medskickade varistorer (finns i bromsmodul tillsammans med "schema")

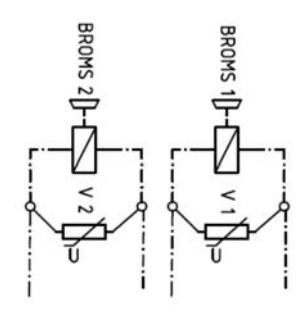

Parallelkopplad broms med varistor (V)

## **ENCODERJUSTERING**

Gäller ej asynkronmotorer (växelmaskiner).

Encoderjustering behöver göras ifall annan än Ziehl-Abeggs synkronmotor används.

Vrid återkörningsdonets vred till "Inspektionskörning".

För att kunna göra en encoderjustering måste frekvensomriktaren vara i Advanced läge. Från Basic läge, gå in i "Startup". Ändra i "USR\_LEV" från "Basic" till "Advanced".

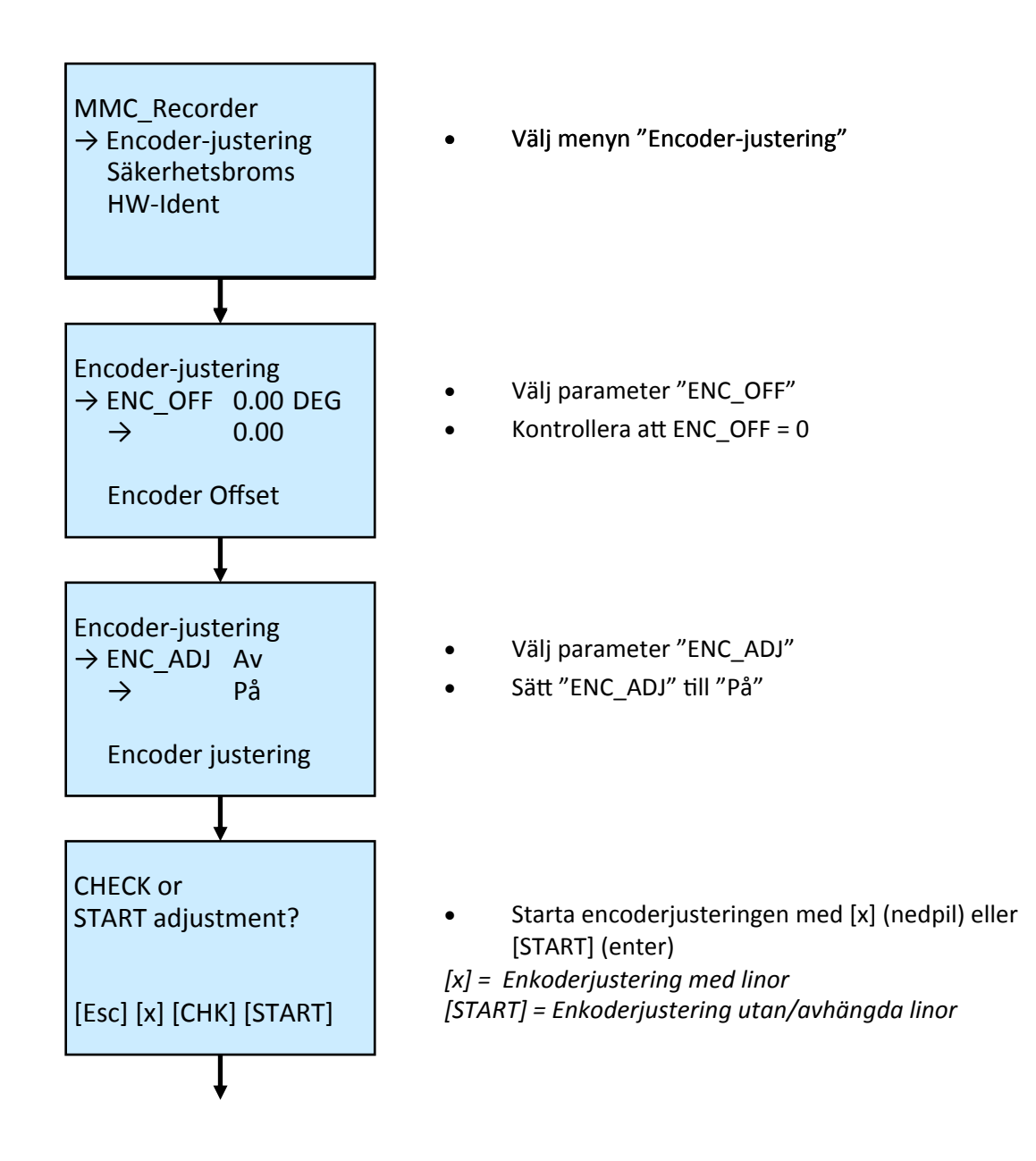

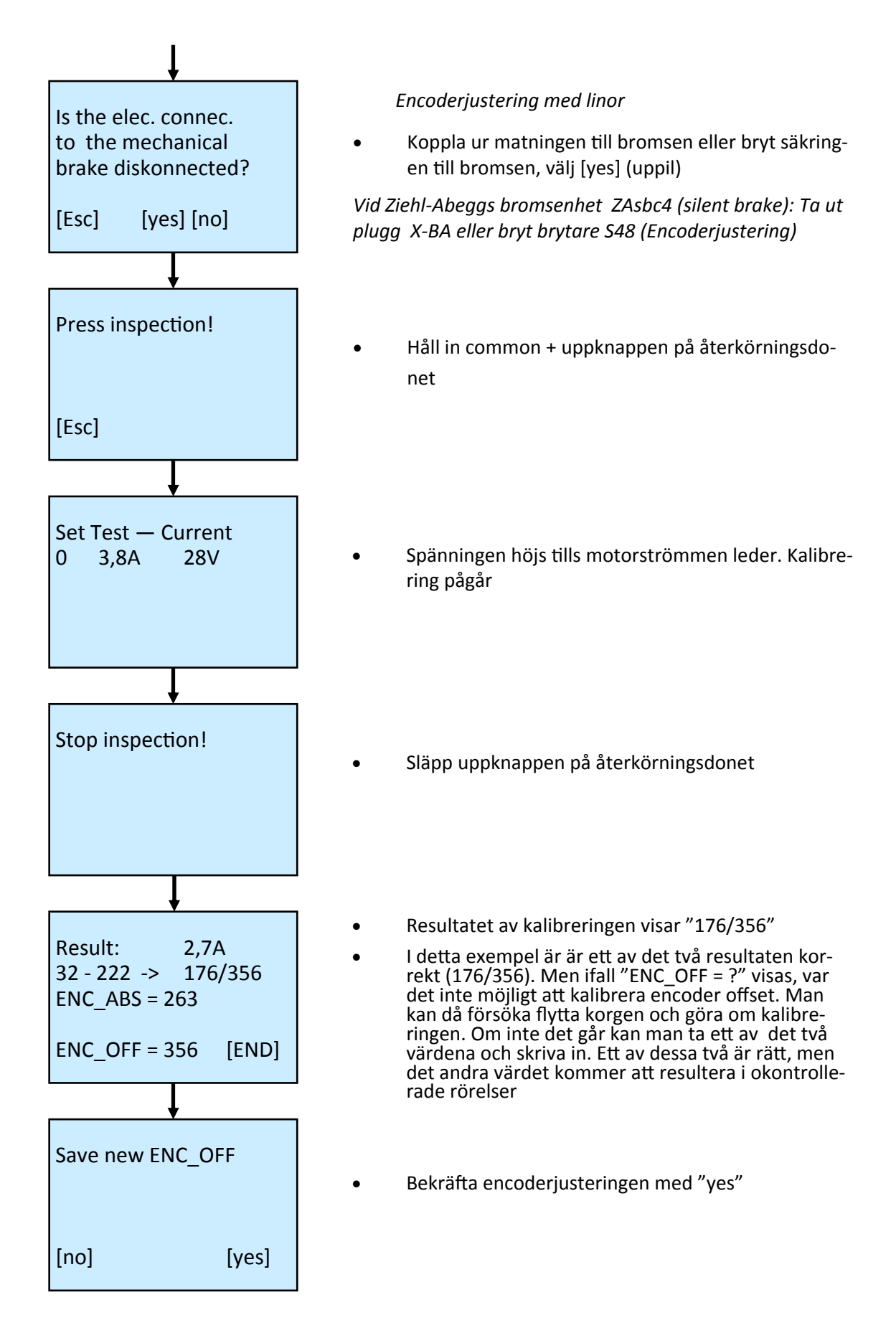

## **ANSLUTNING CAN1**

För bästa tänkbara styrning av hissen är NX118 alltid utrustad med en absolutgivare för positioneringen och en återkoppling mellan frekvensomriktare och motor. Detta gör det möjligt att köra hissen direkt fram till plan utan krypsträcka i så kallad "Positionsläge"

#### Generella regler för CAN-bus

- Motstånd mellan CAN-L och CAN-H ska vara ungefär 60Ω vid spänningslöst tillstånd.
- CAN-ledningarna skall vara partvinnade (2). Skärm används vid extrema fall.
- Max längd på stumpar är 3m (3).
- Överföringshastighet på CAN-bus är 250 kbit/s.
- Termineringsmotstånd (T, 1): 120Ω, parallellkopplat mellan CAN-L och CAN-H i ändarna av CANbusen (Kan bestå av motstånd, jumper eller DIL-switch).
- Absolutgivare har alltid integrerat termineringsmotstånd.

• NX-T, LXC, IO2-CAN, IO8-CAN, FD4-CAN har ytmonterade termineringsmotsånd med DIL-switch som kan aktiveras.

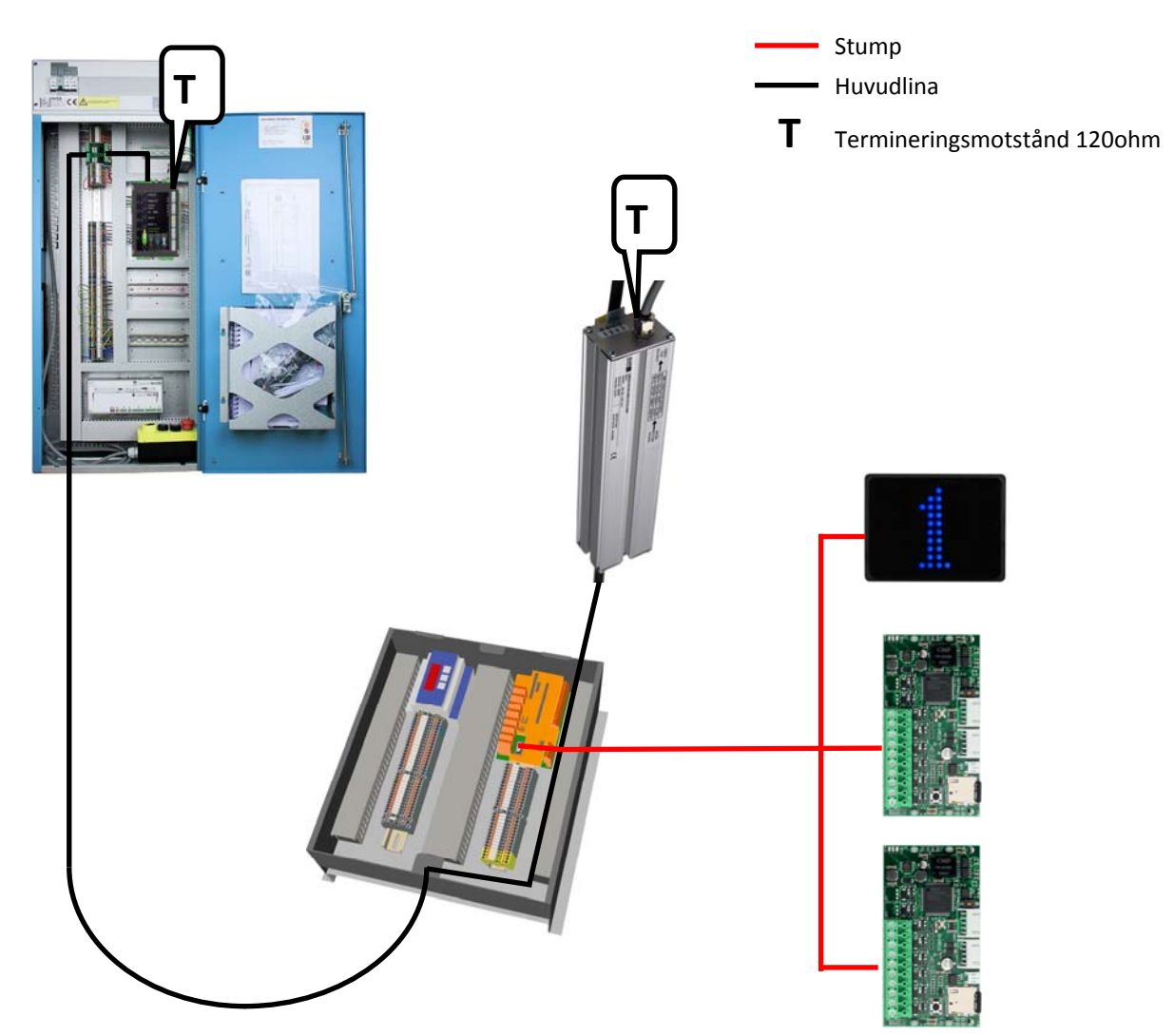

# TOPOLOGIEXEMPEL

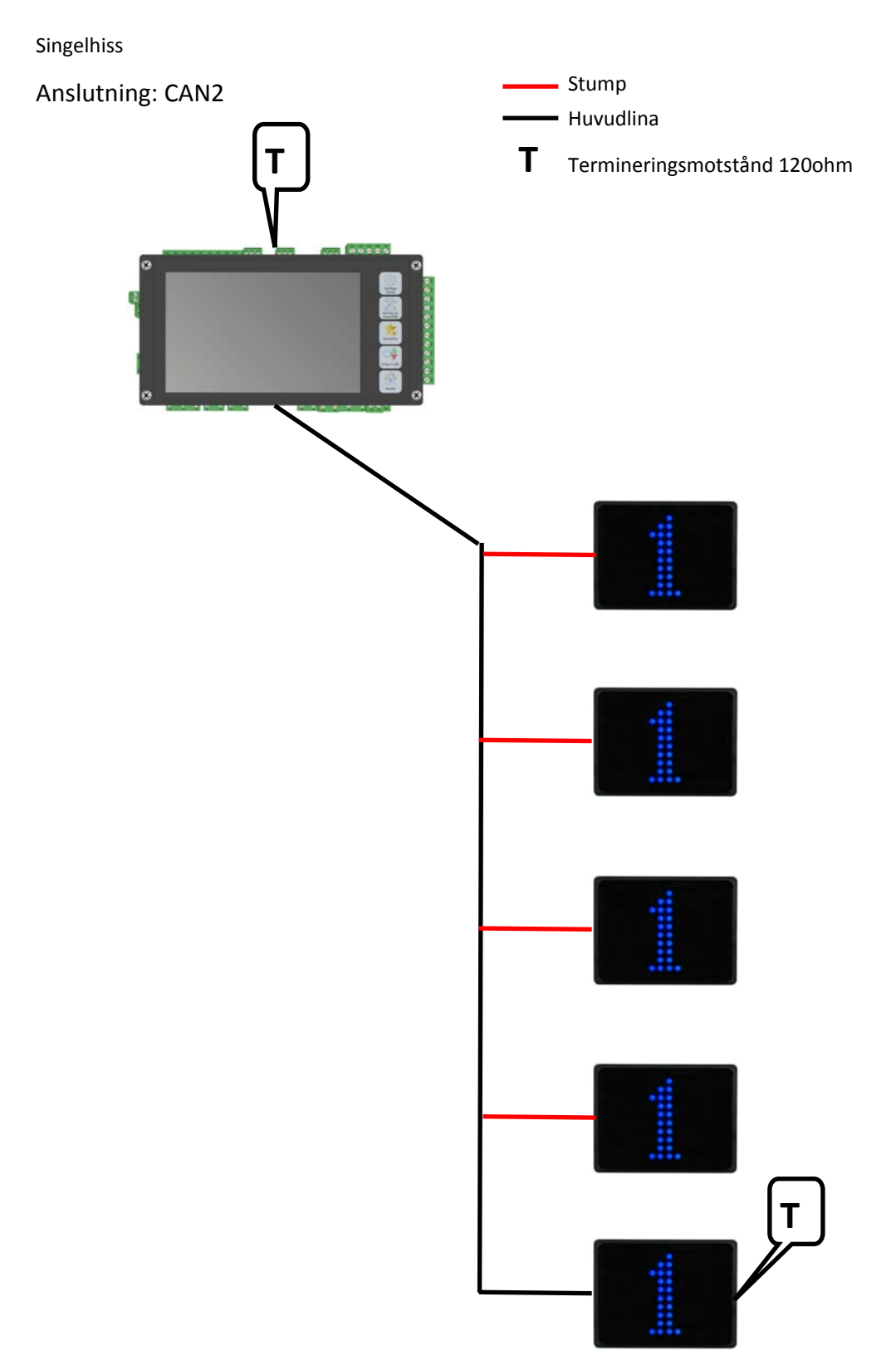

# TOPOLOGIEXEMPEL FORTS.

Anslutning: CAN2 Grupphiss med våningsvisare

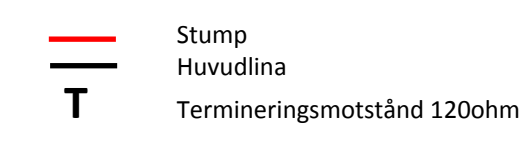

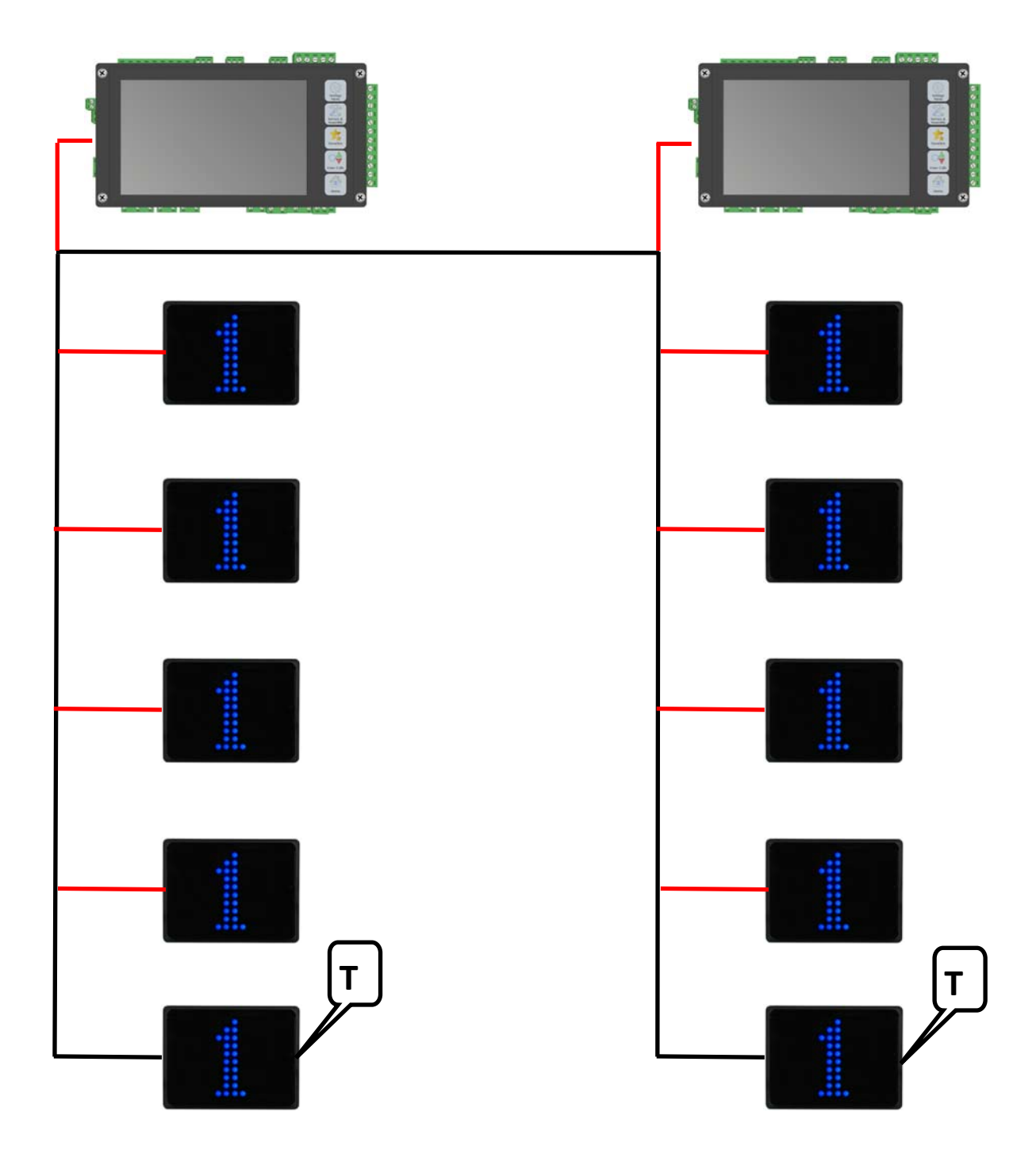

## **STYRSYSTEM**

## LX-T: Display, terminaler och handhavande

#### **PEKSKÄRM (huvudmeny)**

 $\downarrow$  Svep nedåt: Förklarar statusen på säkerhetskrets och körkommando.

- $\rightarrow$  Högersvep: För att lägga in anrop och destinationer.
- ← Vänstersvep: För att komma till "Service & Inställningar"
- Språk: För att växla språk mellan svenska och engelska (valbart språk); tryck på skärmen i 3 sekunder.

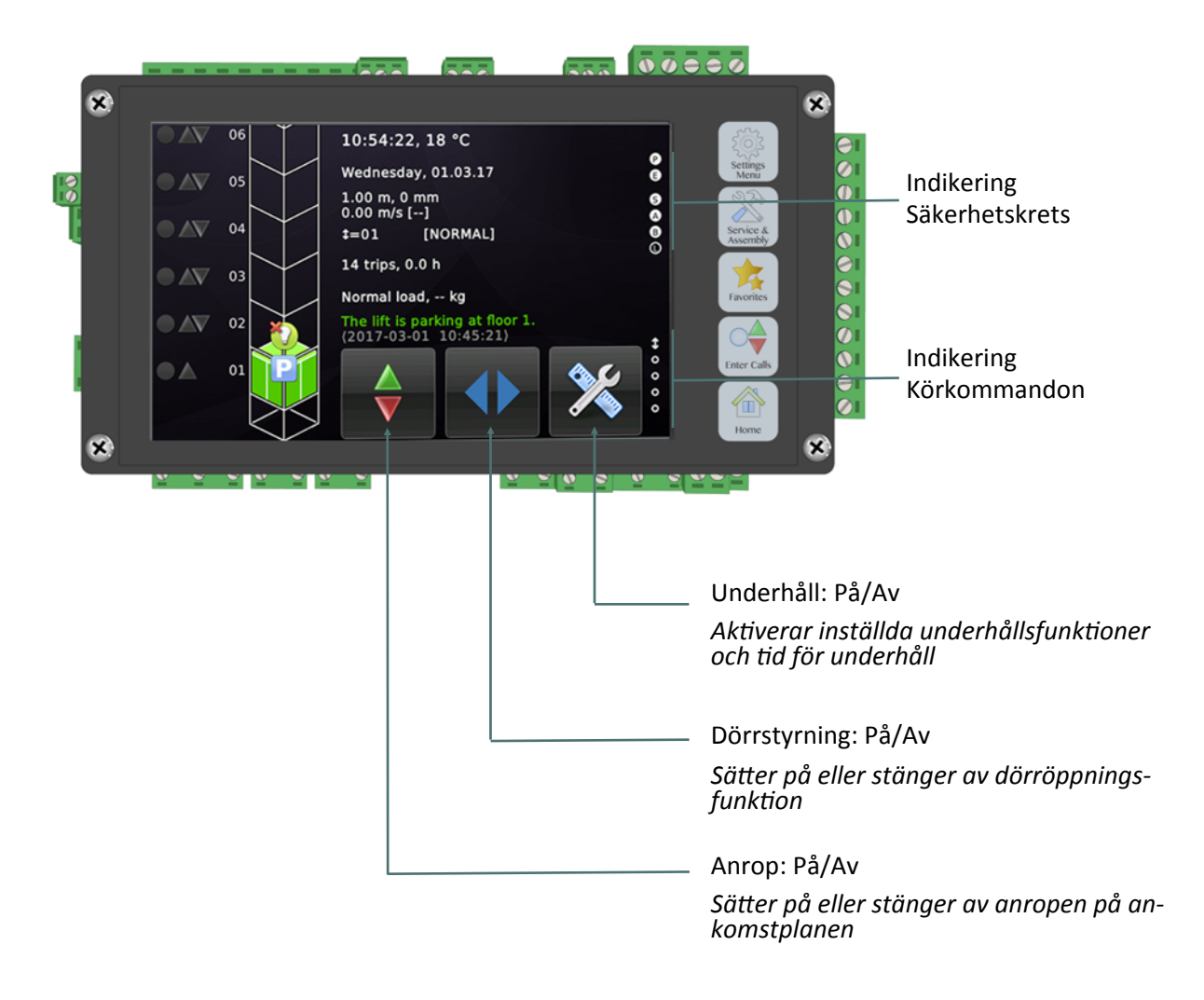

## **STYRSYSTEM**

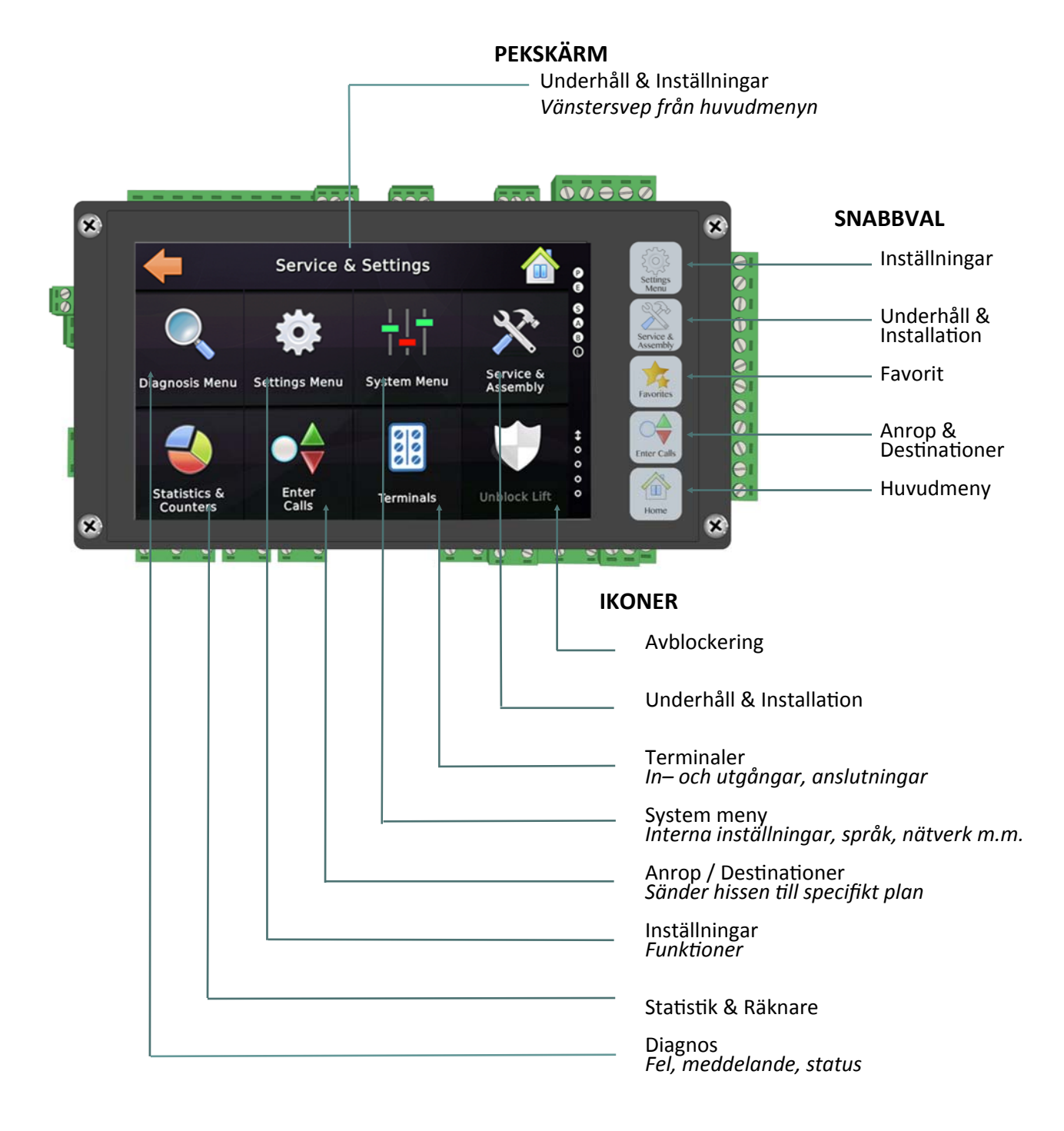

## LX-T: Display, terminaler och handhavande

#### STYRSYSTEMET MONTERAT : HORISONTELLT (VERTIKALT) SEDD FRÅN: HÖGER (UNDERSIDA)

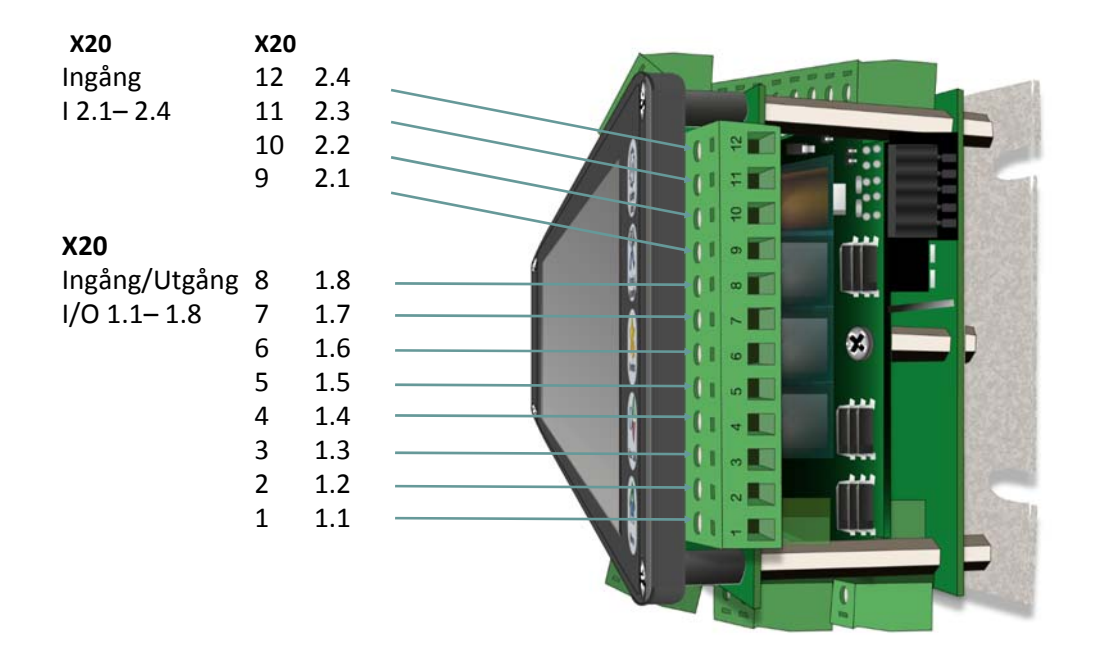

#### SEDD FRÅN: VÄNSTER (ÖVERSIDA)

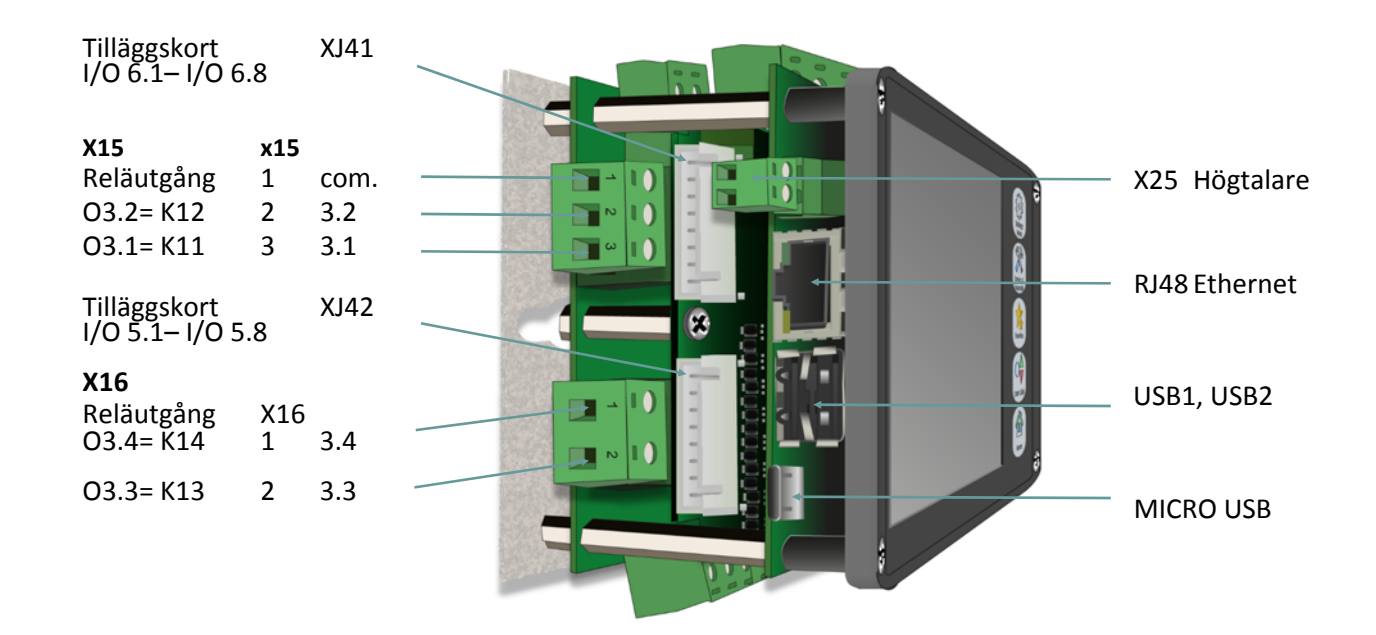

## **STYRSYSTEM**

#### SEDD FRÅN: ÖVERSIDA (HÖGER)

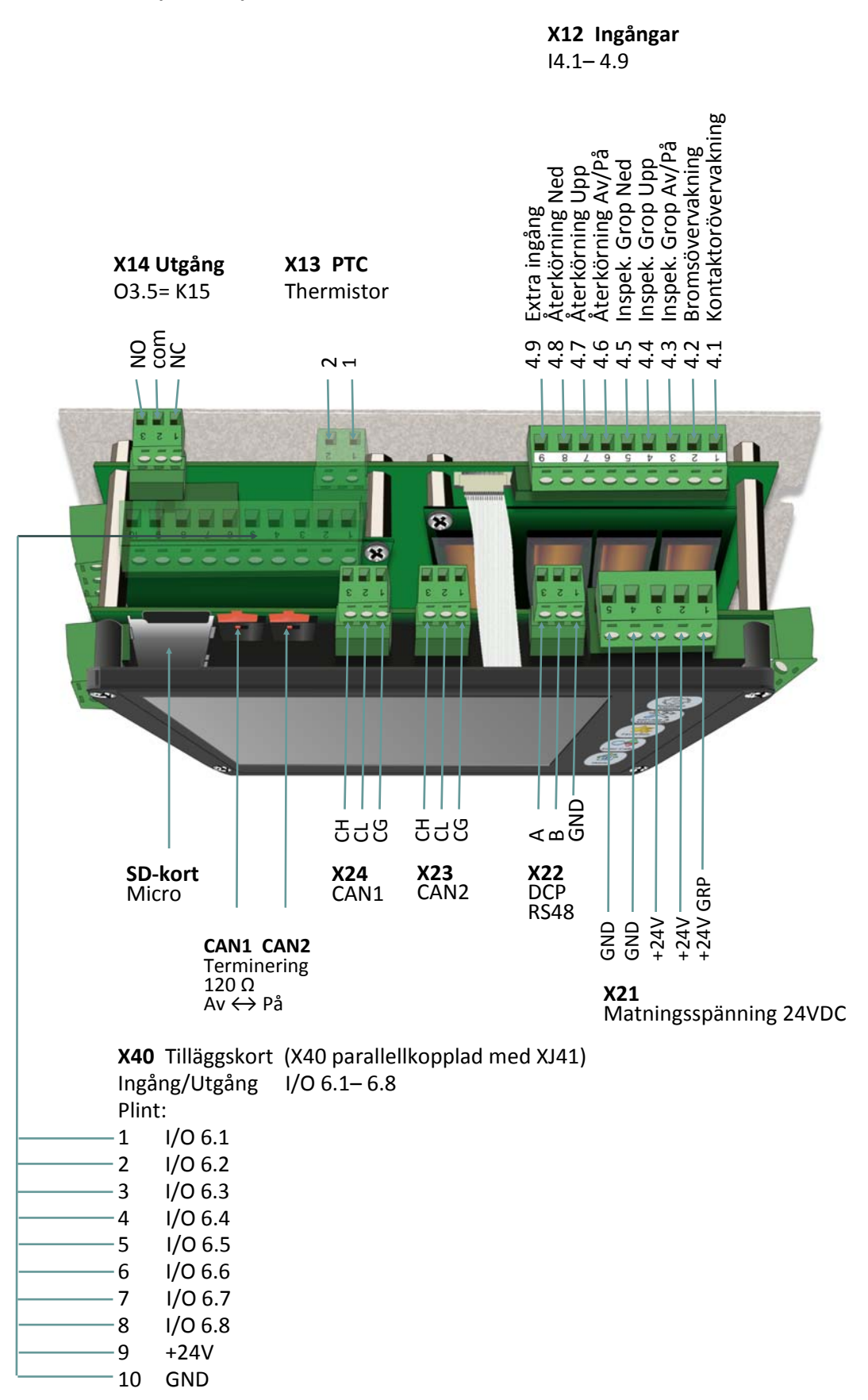

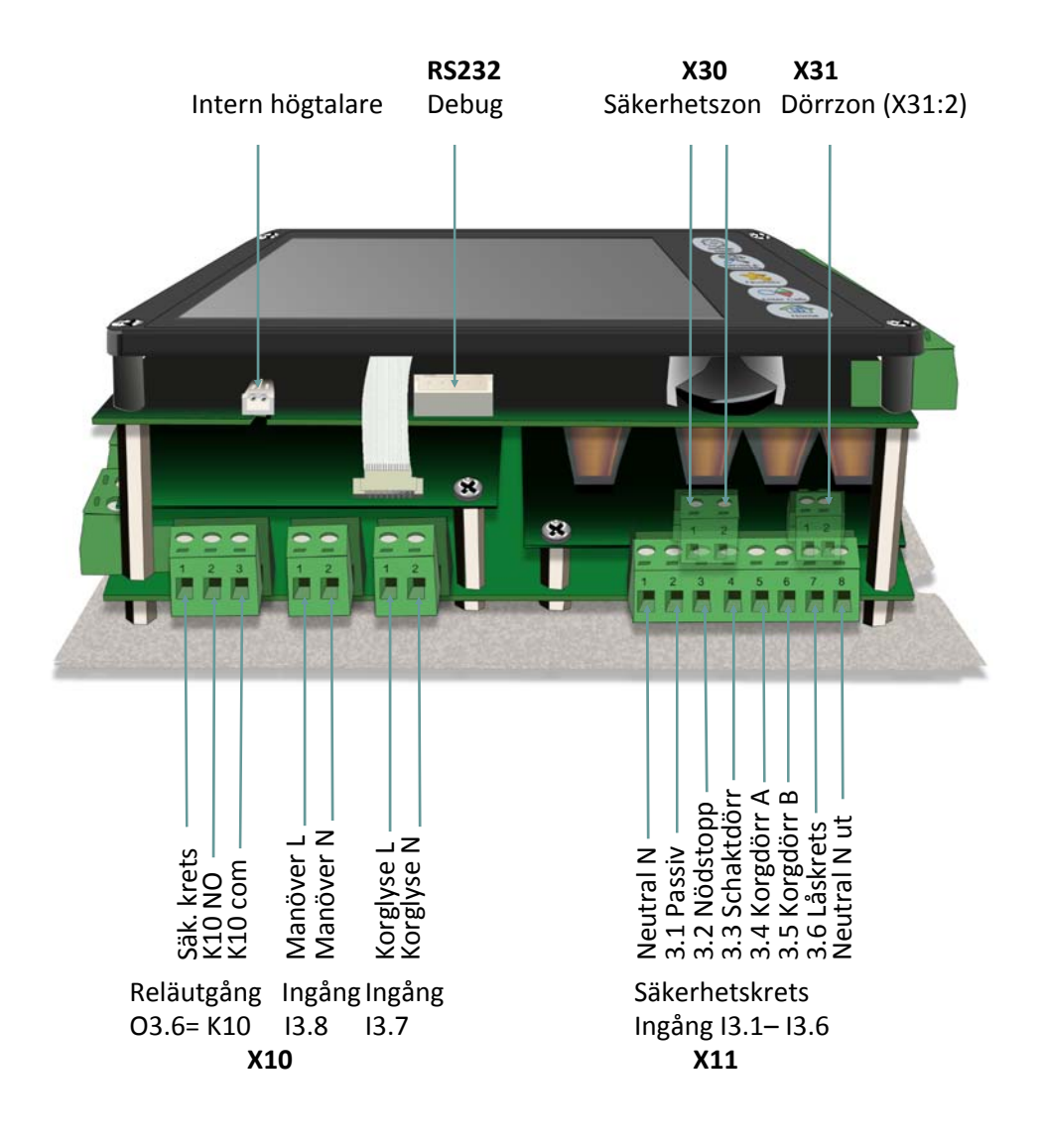

#### SEDD FRÅN: UNDERSIDA (VÄNSTER)

#### CHECKLISTA INFÖR NORMALDRIFT

- Montera absolutgivaren på korgen
- Kontrollmät med instrument att motståndet på mellan CAN-L och CAN-H på CAN1 respektive CAN2 är ca: 60ohm. OBS! mät spänningslöst.
  - Om instrumentet visar ca: 40 ohm eller lägre är det för många termineringar anslutna.
  - Om instrumentet visar ca: 120 ohm eller mer är det får få termineringar anslutna.
- Kontrollera att grön "Run" Led lyser och att röd "Error" Led är släckt vid anslutningsplint X23 (CAN2) och X24 (CAN1)
- Kontrollera att våningsplanen i menyn "Inställningar -> "Mer.." -> "Grunddata" -> "Våningar -> "Övre" och "Undre" stämmer med verkligheten.
- Kontrollera att säkerhetskretsen är hel. Avlägsna onödiga byglingar.
- Används linor med plastöverdrag eller annan typ där antal starter måste övervakas, gör så här: "Underhåll & Installation" -> "Underhåll" -> "Mer" -> "Riktningsändringsräknare" -> Ställ in värden för "Förvarningsgräns" och "Ur funktion". Ställ även in värdet i frekvensomriktaren "Statestic-menu", se avsnitt 16.11 i Ziehl-Abeggs manual.
- Kör ned hisskorgen till nivå vid nedersta planet.

## MANUELL INLÄRNINGSRESA AV VÅNINGSPOSITIONER FRÅN APPARATSKÅP

- Kör hisskorgen i nivå till nedersta planet.
- Om inlärningsresan körs från korgtak ska inspektionsdosan vara i inspektionsläge, eller om hissen körs från apparatskåpet skall återkörningsdonet vara i inspektionsläge.
- Välj "Service & Inställningar" i styrsystemet (svep vänster från huvudmeny), välj "Underhåll & Installation", välj "Instalationsdrift & Reperationer", välj "Inlärningsresa", välj "Enkel positionskodare", välj "Manuell Inlärningsresa".
- "Vill du verkligen starta en ny inlärningsresa...." välj "Ja".
- Välj "Ok" vid fråga om hisskorg är på nedersta planet. Välj "Ok" igen.
- Våning "01" och "Positionsvärde: 1.000 m" visas, välj "Spara".
- Våning "02" visas. Kör med inspektionsdonet från korgtak eller återkörningsdonet från apparatskåp i nivå till plan 2. Det nya positionsvärdet visas, välj "Spara". Upprepa till översta planet.
- Efter att översta planet är satt visas texten "Inlärningsresan har avslutats. Kontrollera att hiss stannar i nivå på alla planen" Se avsnitt: Justera våningspositioner.

## **NORMALDRIFT**

#### AUTOMATISK INLÄRNINGSRESA AV VÅNINGSPOSITIONER FRÅN APPARATSKÅP

- Kör hisskorgen i nivå till nedersta planet.
- Välj "Service & Inställningar" i styrsystemet (svep vänster ifrån huvudmenyn), välj "Underhåll & Installation", välj "Installationsdrift & reparation", välj "Inlärningsresa", välj "Enkel positionskodare", välj "Automatisk Inlärningsresa".
- "Vill du verkligen starta en ny automatisk inlärningsresa...." visas, välj "Ja".
- Välj "OK" vid fråga om hissen är på nedersta våningen, välj "OK" igen.
- Den automatiska inlärningsresan...", välj "OK".
- Våning "01" och "Positionsvärde 1.000 m (ZONE)" visas, välj "Start".
- Hissen startar uppåt i en hastighet av 0,3m/s och läser in ett nytt plan för varje zonflagga den läser av. När hissen läser in näst överst planets zonflagga sänks farten till 0.05m/s tills hissen når den översta zonflaggan. Inlärningsresan kan när som helst avbrytas genom att trycka "Stopp"
- När hissen stannat på den översta zonflaggan visas "Inlärningsresa har avslutas. Kontrollera...." i displayen, välj "OK".
- Stannplanens inlästa värden visas i mm på displayen. För planjustering se avsnitt: Justera våningspositioner (nedan).

## JUSTERA VÅNINGSPOSITIONER

När hela säkerhetskretsen är inkopplad och inlärningsresan gjord, görs nivåjusteringen till stannplanen. Kör till alla våningsplan i normaldrift. Mät positionsavvikelse till stannplan. För att ändra våningsposition, gör så här:

- Från huvudmeny; svep vänster, välj "Inställningar", välj "Mer...", välj "Positionsgivare", välj "Våningsposition". Eller välj "Underhåll & Installation", välj "Installationsdrift & reparation", välj "Inlärningsresa", välj "Enkel positionskodare", välj "Våningspositioner".
- Alla inlärda plans våningspositioner visas. Välj plan som skall justeras genom att trycka på planets position som står i millimeter.
- Stannar hissen tex. 23mm under plan, så ska värdet ökas med 23mm. Från tex. 3665 till 3688mm genom att svepa upp eller ned på siffran som ska ändras. Acceptera genom att trycka "√".
- Alla våningspositioner visas igen. Spar ändringarna genom att trycka "√".

#### **AKTIVERA/KONTROLLERA TILLÄGGSFUNKTIONER**

Efter att inlärningsresan är gjord måste vissa funktioner, beroende på typ av anläggning eller tilläggsfunktioner aktiveras.

#### AUTOMATISK NÖDEVAKUERING MED UPS VID SPÄNNINGSBORTFALL

Finns UPS för automatisk nödevakuering till närmsta plan lätta vägen vid spänningsbortfall, sätt följande parametrar i frekvensomriktaren (ZAdyn4).

Från Basic läge, gå in i "Startup", ändra i "USR\_LEV" från "Basic" till "Advanced"

| Reglering                        |
|----------------------------------|
|                                  |
| $\rightarrow$ Parameterinstalln. |
| Statistik                        |
| Minneskort                       |
|                                  |

Välj "Parameterinstalln."
Välj ">F\_PARA2 UPS"
Välj ">P\_UPS 2.2 kW" (Mata in uteffekt från UPS)
Välj ">RS\_UPS 2.5 Ohm" (Mät statorresistansen, mata in)
Välj ">STOP Pa"
Välj ">COPY Av: PARA1 -> 2" "Är du saeker" Välj "Ja"

Kontrollera även hastighet:

Från "Service & Inställningar", välj "Inställningar", välj "Mer...", välj "Drivsystem", välj "Hastigheter", välj "Hastigheter V0...V4", välj "Hastighet V1 (långsam)". Kontrollera att hastigheten är mellan 100– 150mm/s.

## AKTIVERING AV STÖTTA VID LÅG TOPP OCH/ELLER LÅG GROP

Efter inlärningsresan skall övervakningsfunktionen för hissar med låg topp, grop aktiveras. Gör så här:

Från "Service & Inställningar", välj "Inställningar", välj "Styrning", välj "Mer...", välj "Ännu mer...", välj "Övervakad stötta låg topp/-grop".

- Välj "Övervakad stötta låg topp/-grop". Välj antal stöttor, spara genom att trycka "√".
- Välj "Typ av övervakning låg topp/-grop". Välj om hissen har "Endast låg topp", "Endast låg grop", "Låg topp och grop" eller "Korgstötta" (räcke). Spara genom att trycka "V".
- "Extra Dörrövervakning (på/av)" skall vara aktiverad samt "Dörrövervakningstabell" skall planen som övervakas vara satta.
- Välj "Inspektionskörning före våning". Välj "Inspektionsstopp före övre våning". Mata in avstånd så att man vid inspektionskörning stannar före stöttan och har utrymme att lämna schaktet. Gör likadant med "Inspektionsstopp före nedre våning"

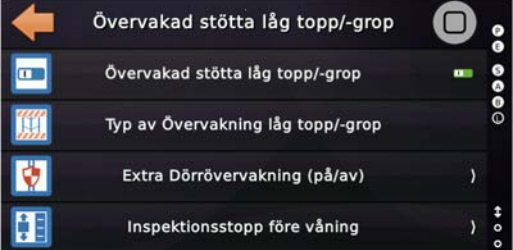

#### UPPDATERA OCH SPARA FIRMWARE/PARAMETRAR I ZETADYN 3/ZETADYN 4

Från grundmenyn i styrsystemet. Svep vänster över skärmen Välj "Service & Inställningar", välj "Diagnos", välj "Drivsystem display"

För att kunna göra en uppdatering av firmware måste frekvensomriktaren vara i Advanced läge. Från Basic läge, gå in i "Startup". Ändra i "USR\_LEV" från "Basic" till "Advanced".

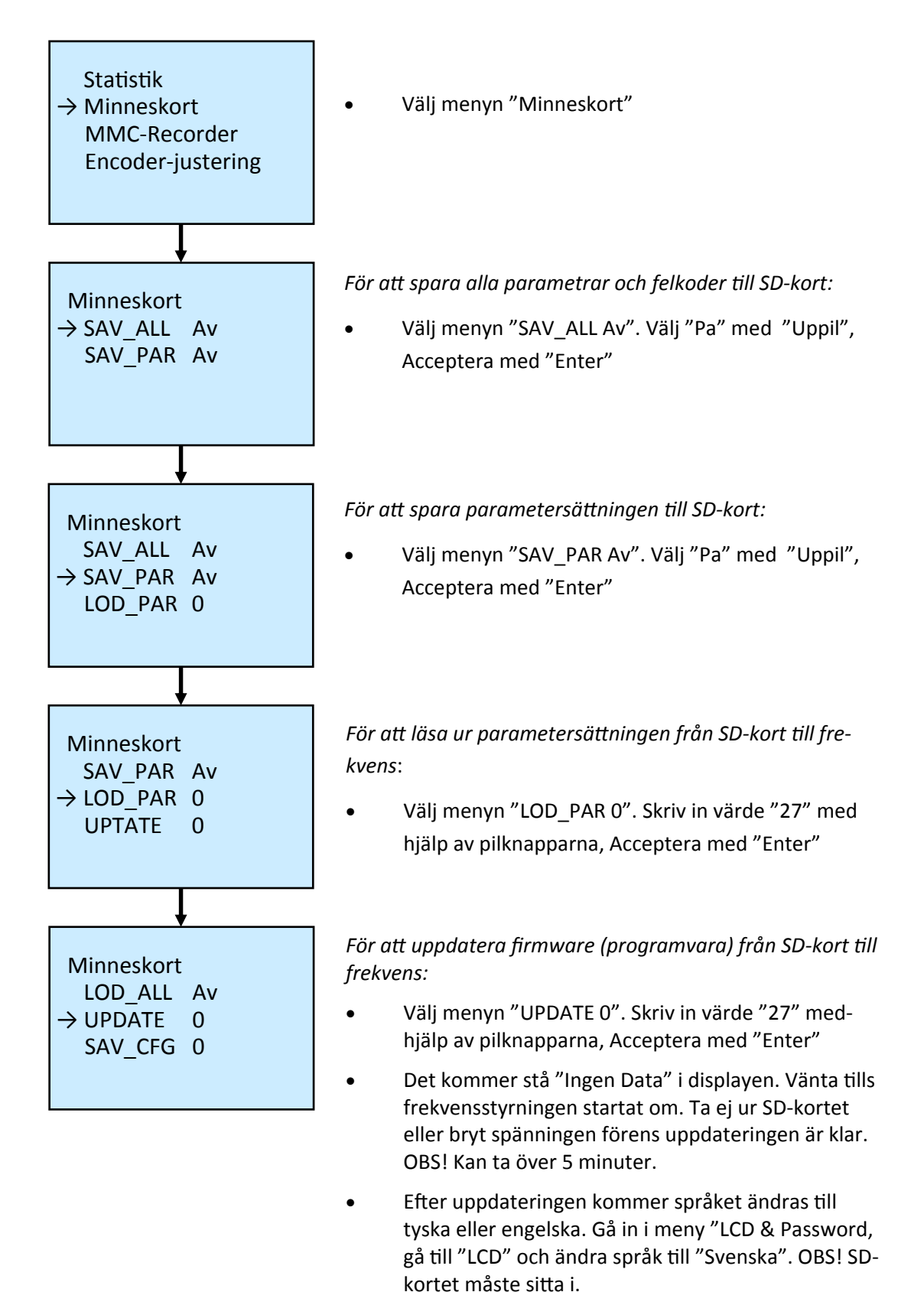

#### UPPDATERA FIRMWARE, LADDA/SPARA PARAMETRAR, ÄNDRA TID, INFO

System

Välj "System"

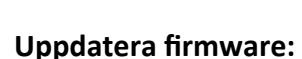

System Meny

• Välj "Program Backup/Uppdatering"

Välj "System Meny'

- Välj "Programuppdatering" ("Säkerhetskopiering..." för att spara)
- Välj källa för uppdatering, tex. USB och fil "liftapp\_stable", bekräfta med "V"
- Välj "Ja" på fråga om installation ska göras . Efter installation; starta om styrsystemet.

#### Ladda/Spara parametrar:

- Välj "Parametrar Spara/Uppdatera"
- Välj "Uppdatera Parametrar" för att ladda fil från USB/SD till styrsystem. Välj "Spara Parametrar" och välj filnamn för att spara fil till USB/SD. Bekräfta med "v".

#### Ändra Datum och tid:

Välj "Datum & tid". Fyll i med Vrätta värden. Bekräfta med "V"

#### Verifiering av firmware (programversion)

• Välj "Info & Copyright". Versionsnummer och datum visas längst ned i displayen (versioninfo visas även vid uppstart av styrsystemet).

#### ÅTERSTÄLLA BLOCKERAD HISS VIA STYRSYSTEMET

Thor-NX-T styrsystem har elektriskt minne och måste avblockeras via yttre återställningsbrytare eller genom menyn "Avblockera Hiss"

**OBS!** För att hissen ska kunna avblockeras måste säkerhetskretsen vara hel.

- Efter avbrott i passiv säkerhetskrets, dörrkretsövervaknin (låg topp/grop), kontaktorövervakning e.t.c. visas en röd hisskorg med sköld i startmenyn med text "Blockerad"
- Avblockera hissen genom att först trycka på "Skölden" eller vänstersvep och välj meny "Avblockera Hiss"
- "Skall hissen avblockeras" välj "Ja"
- Besiktning: Efter avslutad test te.x. UCM, tryck på "Hem" knappen för huvudmeny. Avblockera via "Sköld" eller meny "Avblockera Hiss".
- Inspektionskörning grop: Återställ från huvudmeny genom att trycka på "Sköld", "Skall 'Inspektion grop' avslutas?", välj "Ja".

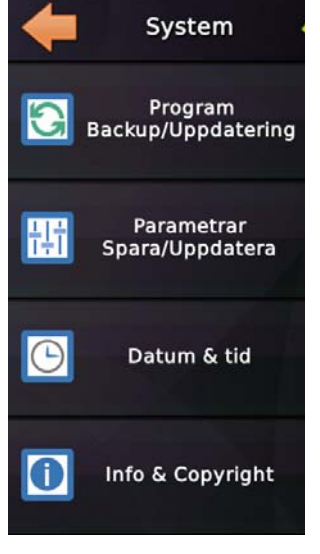

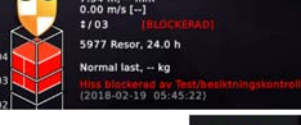

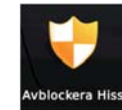

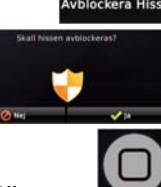

## **SERVICE**

#### **STATUS**

För att kontrollera status på in- och utgångar på styrsystemet. Från huvudmeny, gör så här: Svep nedåt.

Säkerhetskretsens status visas uppe till höger och riktning och körkommandon nere till höger

För att komma till alla ingångar på Thor modulen, svep nedåt:

För att se tex. I4.3 (Inspektion schaktgrop), tryck på "I4"

"Inspektion schakt (NC)" är aktiverad.

För att komma till alla utgångar på Thor modulen, svep nedåt: För att se tex. O1.4 (Hiss i dörrzon), tryck på "O1"

"Hiss i dörrzon" är aktiverad.

#### **PROGRAMMERA TERMINALER**

För att programmera en ingång till tex. I2.3 till brandlarm, gör så här:

- Från huvudmeny, vänstersvep till "Service & Inställningar". Välj "Plintar"
- "Plintar" visas. Välj "Interna IO-plintar". Välj "Ingångar"
- Välj "I2". Ingång 2.1–2.4 visas (programmerade ingångar är markerade). Välj "Ingång 2.3"
- Välj "Specialfunktion", tryck "Högerpil". Välj "Brandlarm". Tryck "Högerpil", välj hiss "L1". Tryck "Högerpil", välj dörrar "A– D". Tryck "Högerpil", välj "Alla Våningar". Tryck "Högerpil", välj "Inverterad". Spara genom att trycka "\" (Ok).

#### SÄTTA INSTÄLLNINGAR

För att programmera en funktion, tex. Brandlarm, gör så här:

- Från huvudmeny, vänstersvep till "Service & inställningar", Välj "Inställningar"
- "Inställningar visas, välj "Styrning". Välj "Brandlarm"
- "Brandlarm" visas, välj "Dörrar vid brandvåning". Välj "Dörrar öppnas och stängs". Gå tillbaka med "Vänsterpil"
- "Brandlarm" visas, välj "Bramdlarmsvåningar" Sätt "Brandlarm 1" till det plan hissen skall gå till, och vilken dörr som ska öppnas, tex. våning "2" och dörr "A". Spara med att trycka "v" (Ok).

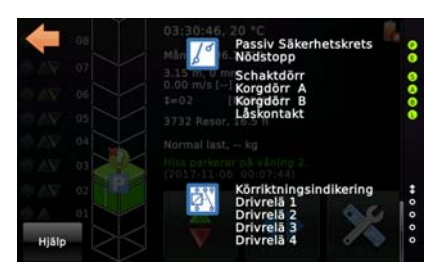

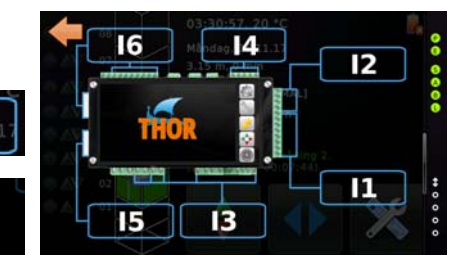

14

iss i dörrzon, alla Våningar, alla Dörra

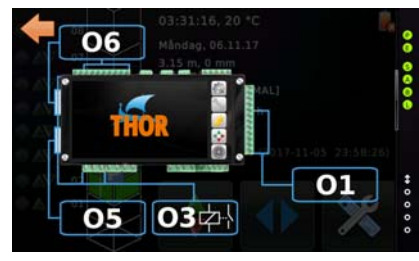

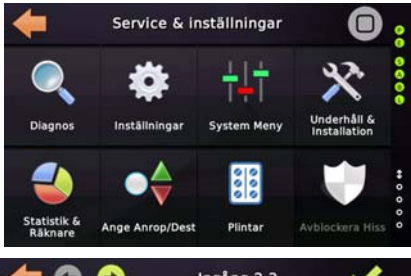

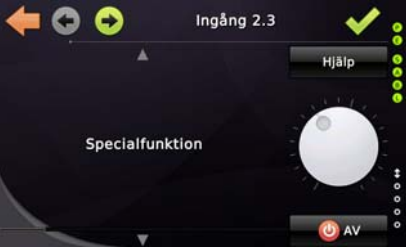

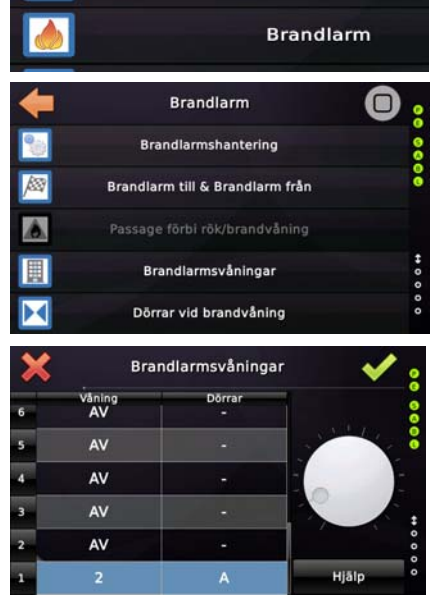

## FELSÖKNING

#### Status säkerhetskrets

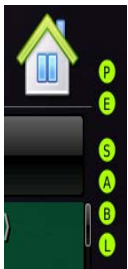

Säkerhetskretsens status i nutid, visas med hjälp av fyllda ringar (6st) på höger sida övre halvan på displayen.

P= Passiv säkerhetskrets.

E= Nödstopp

S= Schaktdörr (slagdörr)

A= Korgdörr A-sida

B= Korgdörr B-sida

L= Låskrets

För att underlätta felsökning av problem som uppstår, loggas alla händelser såsom fel och olika typer av kommandon. Det senaste felet/händelsen är alltid det översta i loggfilen. Röd text är fel. Gul text är service, installation eller test. Grön text är kontrollerade händelser under normaldrift.

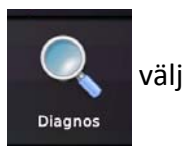

|            | + | Diagnos  |   |
|------------|---|----------|---|
| "Diagnos", | Q | Pågående | V |
|            |   | Loggfil  | ۷ |

Välj "Pågående" för aktuell status Välj "Loggfil" för tidigare händelser

#### Pågående

Röd text är pågående (aktuella) fel

Gul text är händelser vid installation, service och test. Grön text är pågående händelser i normaldrift.

#### Loggfil

För att enbart titta på felhistoriken kan man filtrera bort loggade händelser under service (gul text) och normaldrift (grön text) genom att trycka bort "bockarna" på gul respektive grön knapp.

För förtydligande av felkod, tryck på "röd textrad"

Förtydligande av felkod och möjlig orsak visas För ytterligare information, välj "Mer"

Välj "Mer"

Hissens aktuella status vid felets uppkomst visas, så som läge, hastighet , riktning, säkerhetskrets, signaler mm.

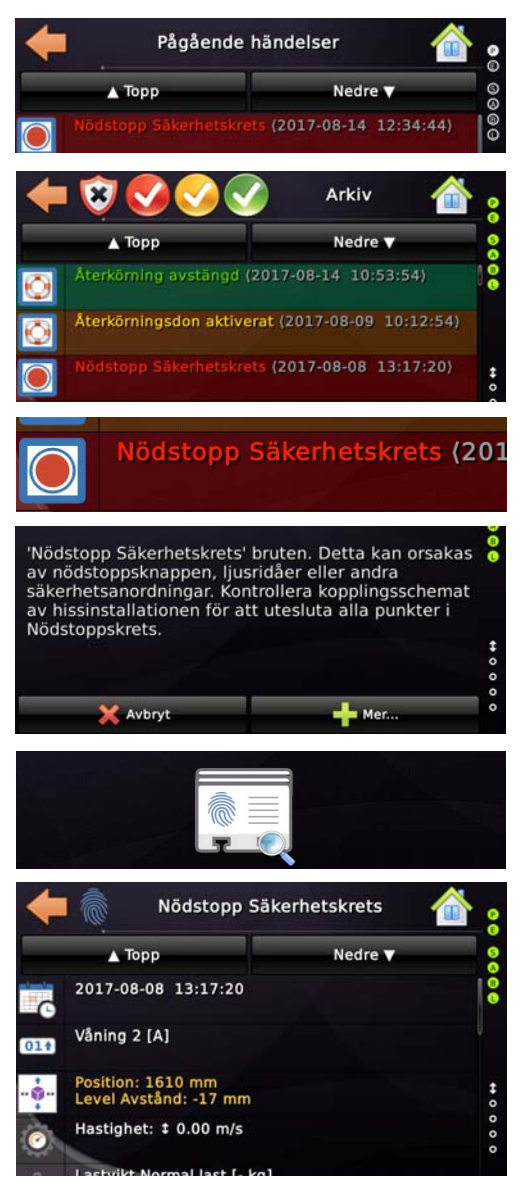

## ISOLATIONSMÄTNING

#### OBS! Vid isolationstest skall apparatskåpet vara spänningslöst!

- 1. Kontrollera att passiv och aktiv säkerhetskrets är hel
- 2. Bryt huvudbrytare Q01 och brytare Q02 och Q03 och kontrollera att apparatskåpet är spänningslöst efter brytarna.
- 3. Bryt alla dvärgbrytare i apparatskåpet.
- 4. Frånskilj alla inkopplingsplintar från styrsystemet (Thor NX-T).

| Från plint: | Till: | Funktion:                     | Värde i Mega ohm: | Kommentar: |
|-------------|-------|-------------------------------|-------------------|------------|
| X04/1       | PE    | Matning säkerhetskrets        |                   |            |
| X05/2       | PE    | Matning säkerhetskrets passiv |                   |            |
| X05/4       | PE    | Matning säkerhetskrets aktiv  |                   |            |
| X05/6       | PE    | Dörrkrets schakt              |                   |            |
| X06/13      | PE    | Korgdörr A-sida               |                   |            |
| X06/14      | PE    | Korgdörr B-sida               |                   |            |
| X05/8       | PE    | Låskrets                      |                   |            |

#### Isolationsmätning korgbelysning:

Bygla plint XBEL/L med plint XBEL/N eller lossa och tvinna ihop ledarna (vit1 och vit2 i korgkabeln) Isolationsmät mellan byglade / tvinnade ledare från korgkabeln till PE.

| Från plint:          | Till: | Funktion:     | Värde i Mega ohm: | Kommentar: |
|----------------------|-------|---------------|-------------------|------------|
| XBEL/L och<br>XBEL/N | PE    | Korgbelysning |                   |            |

Efter avslutad isolationstest: Återställ!

Signatur

Datum

## KONTROLL AV FUNKTIONER VID TEST OCH BESIKTNING: GRÄNSBRYTARE

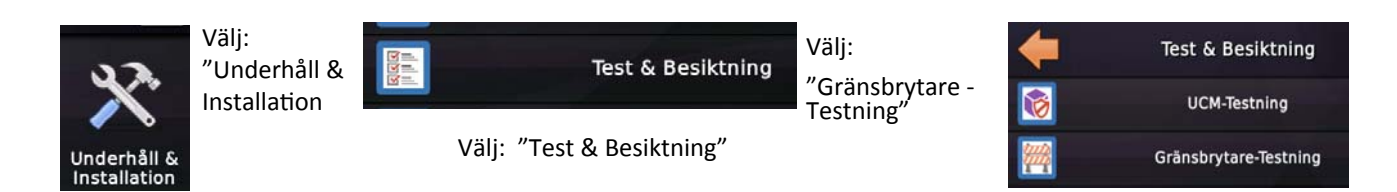

#### Gränsbrytartest

Avståndskontroll och funktionstest av gränslägesbrytare.

- Välj "Gränsbrytare– Testning". "Gränsbrytare 'upp' testavstånd" och "Gränsbrytare 'nedan' testavstånd" är förinställd på 100mm över och under ändplanen. Hastigheten för gränsbrytartestet är inspektionshastighet (0,3m/s) där hissen rampar ned mot avståndet inskrivet i testavstånden. Välj "Gränsbrytare– Testning"
- Försäkra dig om att inga personer eller föremål som kan ta skada befinner sig ovanför, inuti eller under hisskorgen! Efter försäkran, välj "Ja".
- En hjälptext visas, läs, välj "Ja"
- Gränsbrytartest nedåt: Välj "Nedre" i menyn. Om hissen inte står på plan 2 (näst nedersta) så startar den först mot plan 2 när man väljer "Start". Om hissen står på plan 2 så visas en startflagga istället för våningsplanet. Välj "Start".
- Hissen startar med inspektionshastighet och börjar rampa ned till 100mm under plan.
- Hissen stannar och avstånd under plan 1 kan avläsas i menyn. Är gränsbrytaren bruten så blockeras hissen. Avblockera först genom att trycka på "Sköld" (Ok) sen svara "Ja" i menyn "Gränsbrytare— Test" upphäv blockering.
- Kör av gräsbrytaren med återkörningsdonet och återkörningsknappen (tryckknapp S55 i säkringspanelen)
- Gränsbrytartest uppåt: Välj "Topp" i menyn. Övrig samma förfarande som ovan fast start från näst översta planet).

Resultat: (mm)

| Överkörning  |  |
|--------------|--|
| Underkörning |  |

Signatur

Datum

## KONTROLL AV FUNKTIONER VID TEST OCH BESIKTNING: UCM

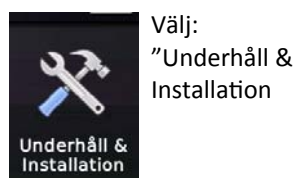

Test & Besiktning Välj: "Test & Besiktning"

Välj: "UCM-Testning"

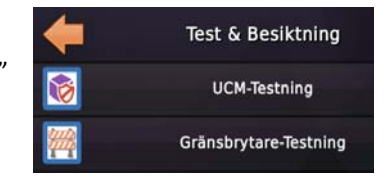

#### UCM-test:

#### Stängd dörr:

Ställ hissen i plan på valfri våning.

- Välj "UCM-Test Dörrhantering, välj "Håll dörrarna stängda för UCM-test funktion, tryck "**v**" (ok).
- Välj "UCM-Testing".
- "Vill ni aktivera UCM-testet? Detta försätter hiss i 'Ur Funktion' status." Välj "Ja"
- Välj "Ok" på fråga om hissen står i nivå.
- Försäkra dig om att inga personer eller föremål som kan ta skada befinner sig ovanför, inuti eller under hisskorgen! Efter försäkran, välj "Ok".
- Välj riktning för testet genom att välja ett plan ovanför (uppåt) eller nedanför (nedåt) i displayen till vänster. Välj "Starta"
- För att gå vidare måste dörrkretsen (X05/5 och X05/6) brytas. Välj "Ok"
- Hissen startar och stannar på UCM-Testet. Körsträcka, hastighet och avstånd till dörrzon visas i displayen. Välj "Ok"
- Avsluta genom att "Avblockera hiss"

#### Öppen dörr:

Ställ hissen i plan på valfri våning.

- Välj "UCM-Test Dörrhantering, välj "Öppna dörrarna fysiskt för UCM-test funktion", tryck "**v**" (ok).
- Välj "UCM-Testing".
- "Vill ni aktivera UCM-testet? Detta försätter hiss i 'Ur Funktion' status." Välj "Ja"
- Välj "Ok" på fråga om hissen står i nivå.
- Försäkra dig om att inga personer eller föremål som kan ta skada befinner sig ovanför, inuti eller under hisskorgen! Efter försäkran, välj "Ok".
- Välj riktning för testet genom att välja ett plan ovanför (uppåt) eller nedanför (nedåt) i displayen till vänster. Välj "Starta"
- Kontrollera att dörrkretsen (X05/5 och X05/6) är bruten. Välj "Ok"
- Hissen startar och stannar på UCM-Testet. Körsträcka, hastighet och avstånd till dörrzon visas i displayen. Välj "Ok"
- Avsluta genom att "Avblockera hiss"

## DECLARATION OF CONFORMITY LX118 NX-T THOR

#### Company: Hisselektronik Sweden AB

#### Product model: Liftcontroller LX118 / NX-T THOR

The product is developed, designed and manufactured in accordance with the EMC directives 2004/108/EEC. The following harmonized standards are in use:

| EN 12015 |                                                                            |                                         |
|----------|----------------------------------------------------------------------------|-----------------------------------------|
| 2015     | Electromagnetic compability – product family standard for lifts - Emission | EN 12015:2004                           |
|          | Conducted disturbance                                                      | EN 12015:2004                           |
|          | Radiated disturbance                                                       | EN12015:2004                            |
|          | Harmonics                                                                  | EN61000-3-2:2006                        |
| EN 12016 | Electromagnetic compability – Product family standard for lift - Immunity  | EN 12016:2004-A1:2008                   |
|          | Electrostatic discharge (ESD)                                              | EN 61000-4-2:1995-A1:1998, -<br>A2:2001 |
|          | Radio-frequency electromagnetic field                                      | EN 61000-4-3:1997                       |
|          | Fast transient                                                             | EN 61000-4-4:2004                       |
|          | Surges                                                                     | EN 61000-4-5:2006                       |
|          | Induced radio frequency field                                              | EN 61000-4-6:1996                       |
|          | Voltage dips and interruptions                                             | EN61000-4-11:2004                       |

Environmental test is done on NX-T THOR CPU with severities according to EN 81-50, point 5.6.3.1.2, point 5.6.3.1.3.2, point 5.6.3.1.3.3 and point 5.6.3.2

| EN 81-50 | sinusoidal vibration | IEC 60068-2-6:2007  |
|----------|----------------------|---------------------|
|          | shock                | IEC 60068-2-27:2008 |
|          | dry heat             | IEC 60068-2-2:2007  |
|          | cold                 | IEC 60068-2-1:2007  |

The complete technical documentation is available. The compliance with the directive depends on the correct installation of the product. The installation instruction from the manual has to be followed.

Tyresö 2017-09-04

Hisselektronik Sweden AB

Anders Johansson Technical manager

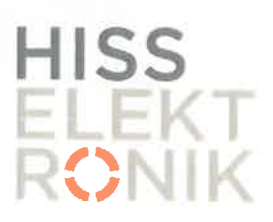

Hisselektronik Sweden AB Antennvägen 10, SE-135 48 Tyresö +46 (0)8 448 72 60, www.hisselektronik.se

# LIFTINSTITUUT

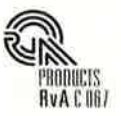

# **EU-TYPE EXAMINATION CERTIFICATE**

Issued by Liftinstituut B.V. identification number Notified Body 0400, commissioned by Decree no. 2016-0000038870 Certificate no. : NL17-400-1002-186-02 Revision no.: -Description of the product Lift control unit for electric or hydraulic lifts with monitoring circuit for safety chain and door bridging circuit, also applied for detection of uncontrolled movement of the car (UCMP) : Safeline Sweden AB, THOR NX-T, SB and SZ board Trademark, type Name and address of the SafeLine Sweden AB manufacturer Antennvägen 10 SE135 48, Tyresö, Sweden Name and address of the : SafeLine Sweden AB certificate holder Antennvägen 10 SE135 48, Tyresö, Sweden Certificate issued on the Lifts Directive 2014/33/EU following requirements Certificate based on the : EN 81-20:2014, clause 5.11.1 and 5.11.2.3 following standard EN 81-50:2014, clause 5.15 **Test laboratory** Date and number of the 1 a laboratory report Date of EU-type examination : November 2015 - February 2017 Additional document with this : Report belonging to the EU type-examination certificate certificate no.:NL17-400-1002-186-02 Additional remarks : The printed circuit boards are not subjected to the laboratory tests according to clause 5.6 of EN 81-50. Key parameters for detecting UCM Detection distance : installed door-zone (variable) Max. response time THOR NX-T: 22ms Speed and distance travelled : to be calculated Conclusion The safety component meets the requirements of the Lifts Directive 2014/33/EU taking into account any additional remarks mentioned above. Amsterdam ing. J.L. van Vliet Date : 16-02-2017 Certification decision by

Valid until : 16-02-2022

Managing Director

## ANTECKNINGAR

| <br> |
|------|
|      |
|      |
| <br> |
|      |
|      |
| <br> |
|      |
|      |
| <br> |
|      |
|      |
| <br> |
|      |
|      |
| <br> |
|      |
|      |
|      |
|      |
|      |
|      |
|      |
|      |
|      |
| <br> |
|      |
|      |
| <br> |
|      |
|      |
| <br> |
|      |
|      |
| <br> |
|      |
|      |
| <br> |
|      |
|      |
| <br> |
|      |
|      |
| <br> |
|      |
|      |
|      |
|      |
|      |
|      |

## ANTECKNINGAR

| <br> |
|------|
|      |
|      |
| <br> |
|      |
|      |
|      |
|      |
| <br> |
|      |
|      |
| <br> |
|      |
| <br> |
|      |
|      |
| <br> |
|      |
|      |
|      |
|      |
| <br> |
|      |
|      |
| <br> |
|      |
| <br> |
|      |
|      |
| <br> |
|      |
|      |
|      |
|      |
|      |
|      |
|      |
| <br> |
|      |
|      |
|      |
|      |
| <br> |
|      |
|      |

## **ANTECKNINGAR**

| <br> | <br> | <br> |  |
|------|------|------|--|
|      |      |      |  |
|      |      |      |  |
| <br> | <br> | <br> |  |
|      |      |      |  |
|      |      |      |  |
| <br> | <br> | <br> |  |
|      |      |      |  |
|      |      |      |  |
| <br> | <br> | <br> |  |
|      |      |      |  |
|      |      |      |  |
| <br> | <br> | <br> |  |
|      |      |      |  |
|      |      |      |  |
| <br> | <br> |      |  |
|      |      |      |  |
|      |      |      |  |
|      |      |      |  |
|      |      |      |  |
|      |      |      |  |
|      |      |      |  |
| <br> | <br> | <br> |  |
|      |      |      |  |
|      |      |      |  |
|      |      |      |  |
|      |      |      |  |
|      |      |      |  |
| <br> | <br> | <br> |  |
|      |      |      |  |
|      |      |      |  |
| <br> | <br> | <br> |  |
|      |      |      |  |
|      |      |      |  |
| <br> | <br> | <br> |  |
|      |      |      |  |
|      |      |      |  |
| <br> | <br> |      |  |
|      |      |      |  |
|      |      |      |  |
| <br> | <br> | <br> |  |
|      |      |      |  |
|      |      |      |  |
|      |      |      |  |

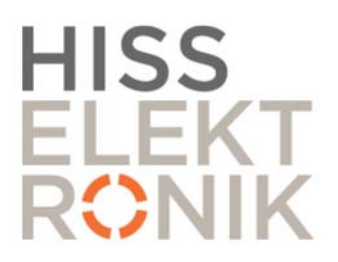

# HISSELEKTRONIK SWEDEN AB

Antennvägen 10 135 48 Tyresö

Hisselektronik: 08-448 72 60 Support: 08-448 72 65 info@hisselektronik.se

www.hisselektronik.se